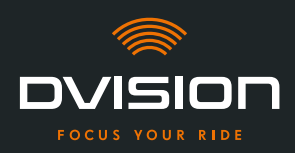

Bem-vindo à família DVISION! Esperamos que desfrute da viagem com o seu novo Head-Up Display. Para que possa começar de imediato, disponibilizamos-lhe, nas páginas seguintes, todas as informações importantes sobre a montagem e o funcionamento do DVISION.

#### DVISION - explicado de forma simples

O DVISION dá-lhe a liberdade de decidir por si próprio o que é importante ao viajar na sua moto. O Head-Up Display personalizável foi desenvolvido com vista a assegurar a sua independência e segurança. Durante a viagem, já não precisa de olhar para baixo para ler a velocidade, a navegação ou a bússola. As informações são apresentadas diretamente diante dos seus olhos. Deste modo, tem sempre tudo sob controlo.

Com o DVISION, tem a sua viagem sempre debaixo de olho. Contra as distrações, pela sua independência. Mantenha-se concentrado, livre e desfrute da sua viagem!

#### Dados de contacto do fabricante

#### TILSBERK c/o digades GmbH

Äußere Weberstraße 20 02763 Zittau Alemanha service@tilsberk.com

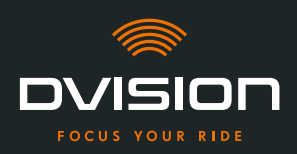

### Índice

| 1 | Vista | a geral do produto                                                                | 309 |
|---|-------|-----------------------------------------------------------------------------------|-----|
|   | 1.1   | Volume de fornecimento                                                            | 309 |
|   | 1.2   | Componentes do módulo DVISION e adaptador de capacete                             | 310 |
|   | 1.3   | Aplicação DVISION                                                                 | 311 |
|   | 1.4   | Indicações do display                                                             | 311 |
|   | 1.5   | Significado da indicação LED no módulo DVISION                                    | 314 |
| 2 | Segu  | ırança                                                                            | 315 |
|   | 2.1   | Advertências importantes e instruções de segurança                                | 315 |
|   | 2.2   | Limites do sistema                                                                | 317 |
|   | 2.3   | Armazenamento e conservação durante o inverno                                     | 317 |
|   | 2.4   | Indicações relativas à limpeza e manutenção                                       | 318 |
|   | 2.5   | Indicações relativas à eliminação                                                 | 320 |
| 3 | Mon   | tagem no capacete                                                                 | 321 |
|   | 3.1   | Instruções de montagem                                                            | 321 |
|   | 3.2   | Exemplos de tipos de capacetes                                                    | 323 |
|   | 3.3   | Opção de fixação A: apertar o adaptador de capacete com presilhas                 | 326 |
|   | 3.4   | Opção de fixação B: colar o adaptador de capacete com presilhas                   | 328 |
|   | 3.5   | Opção de fixação C: colar o adaptador de capacete estreito com a pastilha adesiva | 331 |
|   | 3.6   | Opção de fixação D: colar o adaptador de capacete estreito com cola Sugru         | 334 |
| 4 | Func  | ionamento                                                                         | 340 |
|   | 4.1   | Instalar e configurar a aplicação DVISION                                         | 340 |
|   | 4.2   | Configurar e utilizar o módulo DVISION                                            | 343 |
|   | 4.3   | Iniciar a navegação                                                               | 344 |
|   | 4.4   | Definições                                                                        | 348 |
| 5 | Resc  | olução de problemas                                                               | 353 |
|   | 5.1   | Ligar novamente o módulo DVISION após um emparelhamento falhado                   | 353 |
|   | 5.2   | Substituir o display                                                              | 353 |
| 6 | Espe  | cificações técnicas                                                               | 355 |

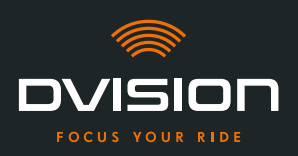

#### 1 Vista geral do produto

#### **1.1 Volume de fornecimento**

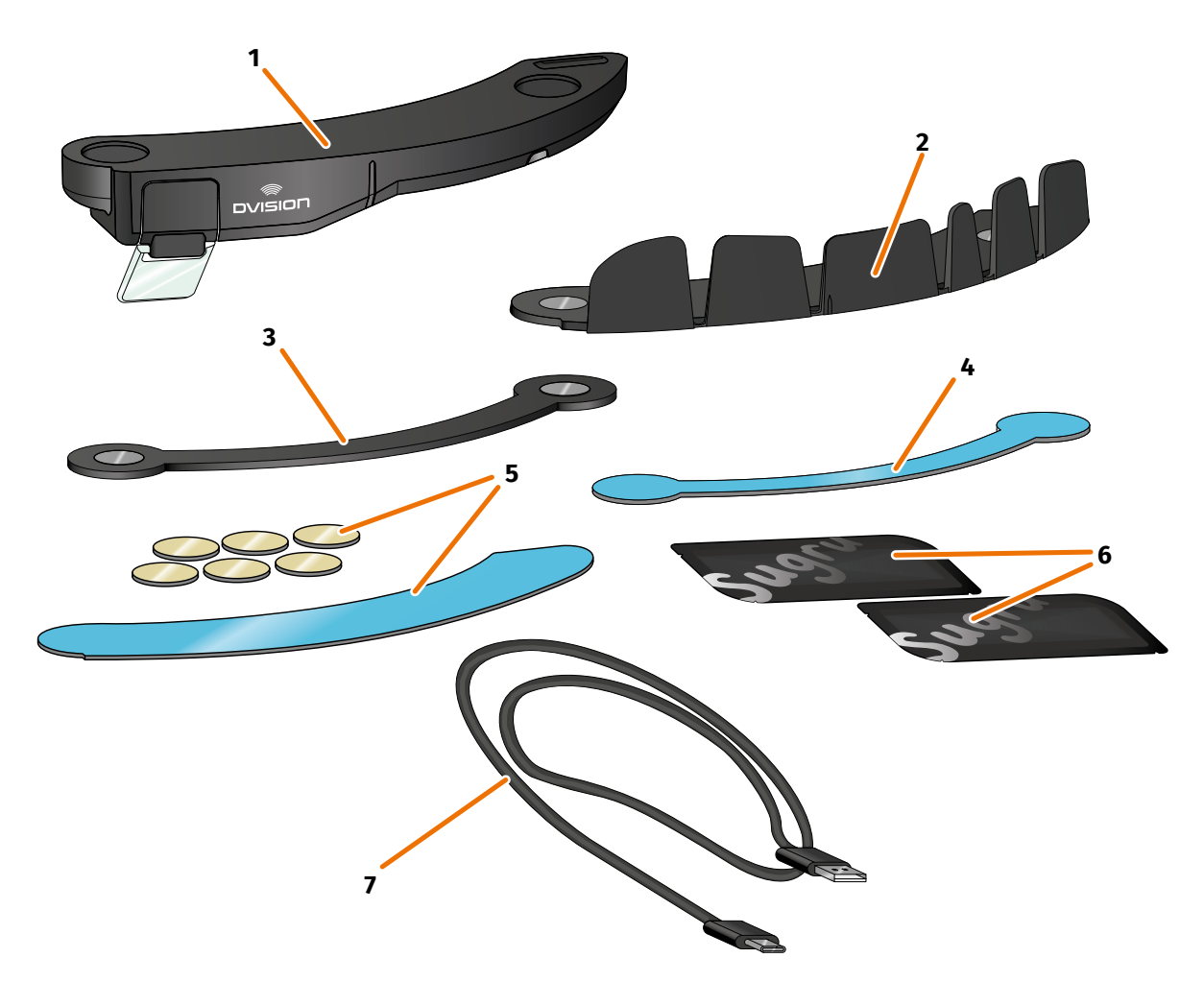

#### FIGURA 1 // Volume de fornecimento

- 1 Módulo DVISION
- 3 Adaptador de capacete estreito DVISION
- 5 Pastilhas adesivas para adaptador de capacete com presilhas DVISION
- 7 Cabo de carregamento USB-C
- 9 Guia de Iniciação Rápida DVISION (não ilustrado na imagem)

- 2 Adaptador de capacete com presilhas DVISION
- 4 Pastilha adesiva para adaptador de capacete estreito DVISION
- 6 Dois pacotes de cola Sugru (adesivo multiusos moldável)
- Bolsa de proteção DVISION (não ilustrado na imagem)

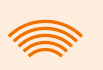

#### INFORMAÇÃO

Antes da utilização, verifique se todas as peças estão presentes e se não apresentam danos exteriores.

#### 1.2 Componentes do módulo DVISION e adaptador de capacete

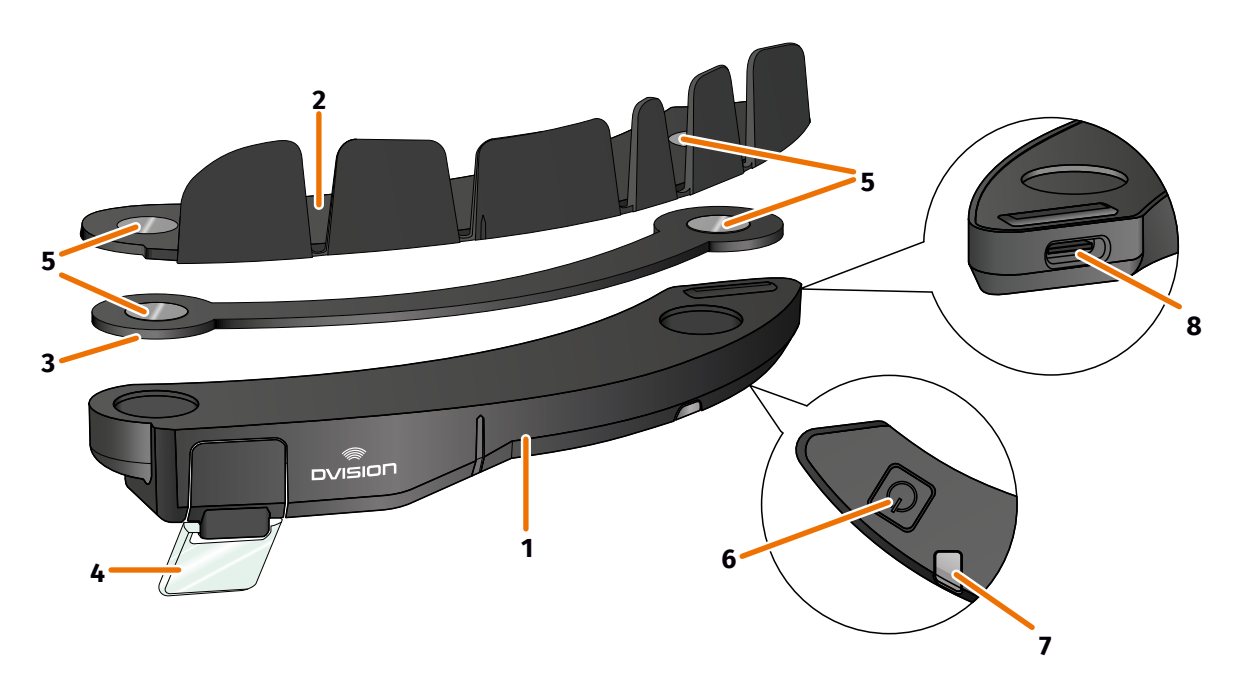

#### FIGURA 2 // Vista geral do módulo DVISION e do adaptador de capacete com presilhas

- 1 Módulo DVISION
- 2 Adaptador de capacete com presilhas
- 3 Adaptador de capacete estreito
- 4 Display
- 5 Suporte magnético para o módulo DVISION
- 6 Botão de funcionamento
- 7 LED de estado com sensor de luz integrado
- 8 Tomada de carregamento USB-C

O DVISION é composto por dois componentes principais: o adaptador de capacete, que é montado num capacete de moto, e o módulo DVISION, que é fixado ao adaptador de capacete através de uma ligação magnética.

Na lado exterior estreito do módulo DVISION encontra-se uma tomada de carregamento USB-C, através da qual é carregado o módulo DVISION.

Na parte inferior do módulo DVISION encontra-se um display ajustável e transparente, um LED de estado com sensor de luz integrado e o botão de funcionamento para o módulo DVISION. O botão de funcionamento serve para ligar e desligar.

Para permitir a montagem no máximo número possível de tipos de capacetes, o DVISION dispõe de dois adaptadores de capacete diferentes, que podem ser fixados em diferentes tipos de capacetes.

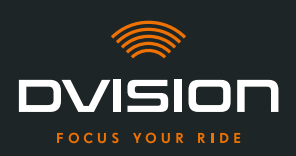

#### 1.3 Aplicação DVISION

A aplicação DVISION serve de interface entre si e o módulo DVISION. Fornece ao módulo DVISION os dados que o conduzem até ao seu destino durante a viagem. Para isso, a aplicação DVISION utiliza o material cartográfico online e o serviço de localização do seu smartphone.

Os dados são enviados ao módulo DVISION através de uma ligação Bluetooth e exibidos no display. Além disso, a aplicação DVISION envia dados telefónicos ao módulo DVISION, para que também lhe sejam exibidos o nível de carga do seu smartphone e as chamadas recebidas.

Após a configuração inicial da aplicação DVISION, pode também configurar as indicações do display, os destinos de viagem preferidos e as especificações do trajeto através das definições.

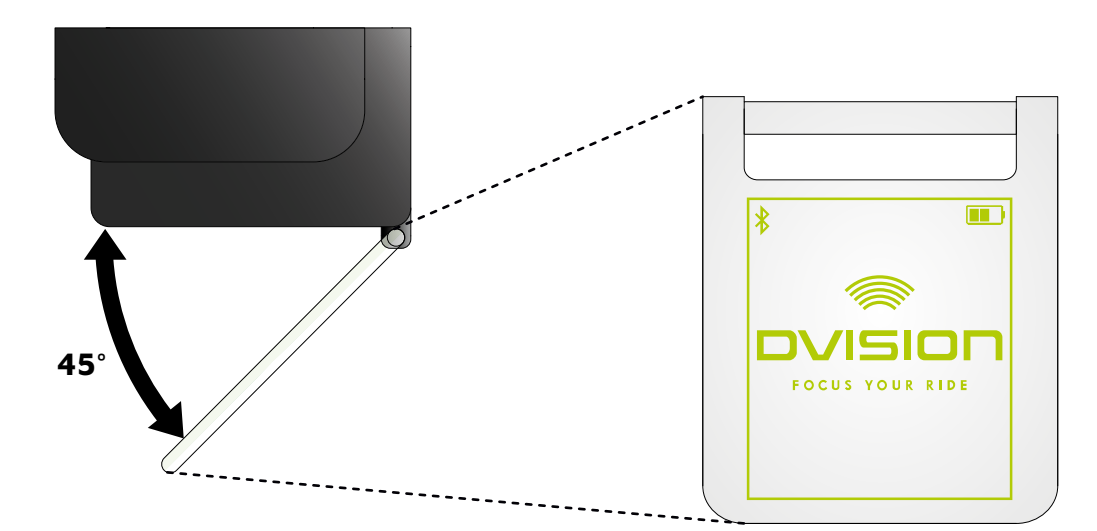

#### **1.4 Indicações do display**

#### FIGURA 3 // Display (exemplo ilustrativo)

Dependendo das definições na aplicação DVISION, o display apresenta-lhe as seguintes informações e indicações:

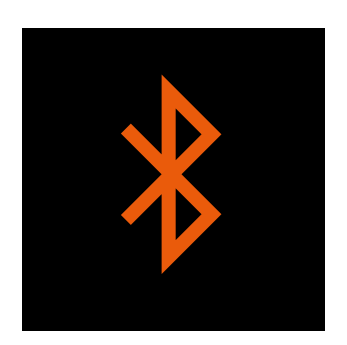

#### Estado do Bluetooth

O display indica-lhe se está ligado ao seu smartphone via Bluetooth.

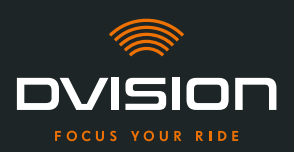

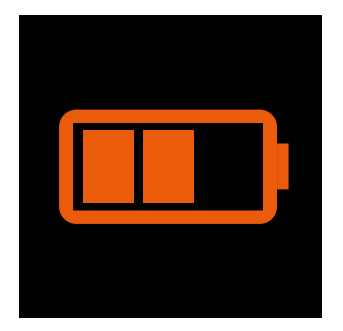

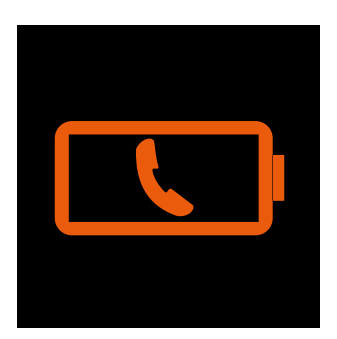

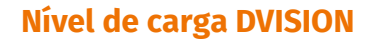

O display permite-lhe manter debaixo de olho o nível de carga da bateria do seu módulo DVISION. Cada uma das três barras no símbolo da bateria representa 25% da carga máxima da bateria.

Quando todas as três barras estiverem apagadas, restam ainda 25% do nível de carga da bateria. Adicionalmente, surge um aviso no display.

#### Aviso da bateria no smartphone

O display avisa-o quando o nível de carga da bateria do seu smartphone estiver baixo.

O nível de carga exato da bateria no qual surge o aviso depende do seu smartphone.

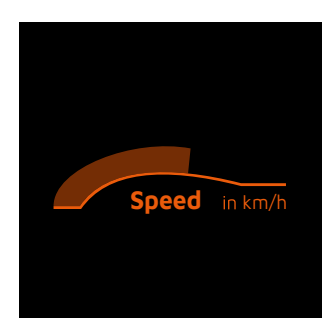

#### Velocidade atual

O indicador da velocidade mostra-lhe a velocidade atual. A barra por cima da linha sinaliza a alteração de velocidade quando acelera ou trava.

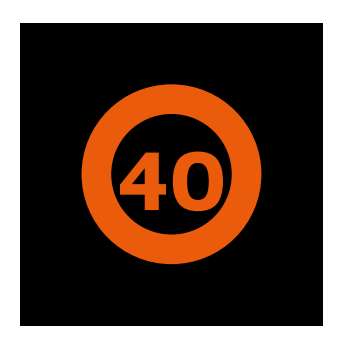

#### Limite de velocidade

O display indica-lhe a velocidade máxima permitida, registada no serviço de mapas, para a sua posição atual e sentido de marcha. Se exceder o limite de velocidade atual, os contornos da indicação acendem-se a uma cor mais intensa.

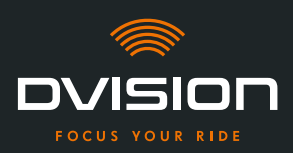

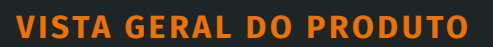

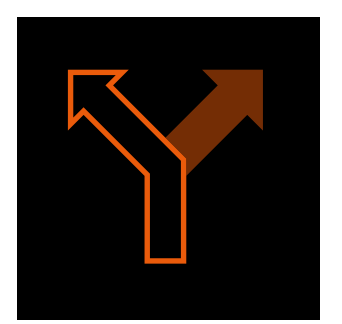

#### Indicações de mudança de direção

As setas no display guiam-no pelo trajeto calculado e indicam-lhe quando tem de mudar de direção e em que sentido.

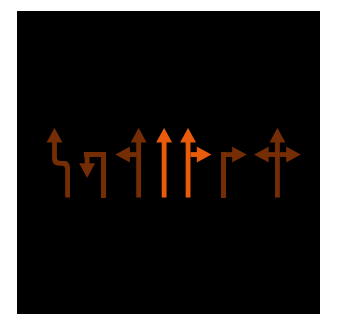

#### Indicações da faixa de rodagem

As indicações da faixa de rodagem informam-no sobre as faixas de rodagem disponíveis e curvas na estrada.

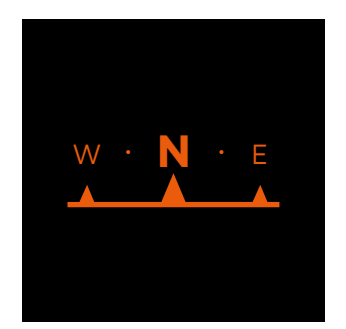

#### Bússola

A bússola indica-lhe em que ponto cardeal está a circular no momento. O ponto cardeal é calculado com base no seu sinal de localização em movimento.

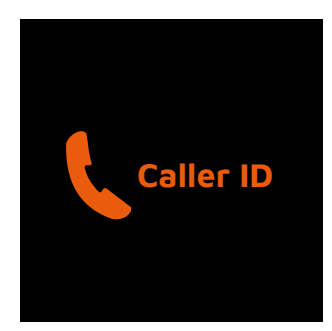

#### Indicações do telefone

O display apresenta-lhe as chamadas recebidas. Se o número estiver memorizado nos seus contactos, o display mostra-lhe também o respetivo nome.

#### Tempo de navegação

O display apresenta-lhe o tempo de navegação. Deste modo, pode optar entre a hora de chegada prevista e o tempo remanescente previsto até ao destino.

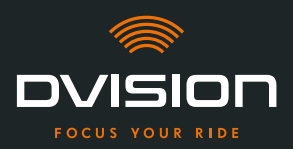

para carregamento

#### Distância até ao destino

O display apresenta-lhe o percurso restante até ao seu destino.

#### Localização

O display indica-lhe a sua localização. Deste modo, pode optar entre a indicação da estrada atual e da próxima estrada no percurso.

#### Hora

O display apresenta-lhe a hora atual.

As definições na aplicação DVISION permitem-lhe optar por diferentes layouts do display e ocultar algumas indicações ("Configurar o layout do display" na página 348).

#### 1.5 Significado da indicação LED no módulo DVISION

O LED de estado no módulo DVISION indica-lhe o estado atual do dispositivo:

| LED pisca uma vez                                                 | O módulo DVISION é ligado.                                                          |
|-------------------------------------------------------------------|-------------------------------------------------------------------------------------|
| LED pisca duas vezes                                              | O módulo DVISION é desligado.                                                       |
| LED pisca três vezes e<br>o dispositivo desliga-se                | O módulo DVISION desliga-se automaticamente devido<br>ao nível de carga da bateria. |
| LED sempre aceso                                                  | O módulo DVISION está a ser carregado.                                              |
| LED apagado, módulo DVISION<br>ligado para carregamento           | O módulo DVISION está totalmente carregado.                                         |
| LED pisca aprox. duas vezes por<br>segundo, módulo DVISION ligado | Erro durante o processo de carregamento.                                            |

ΡΤ

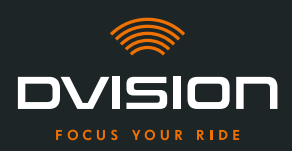

#### 2 Segurança

#### 2.1 Advertências importantes e instruções de segurança

#### **AVISO!**

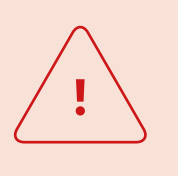

Esta versão do DVISION foi concebida para a circulação pelo lado direito. O display encontra-se diante do olho direito, fora do campo de visão principal. Em caso de utilização na circulação pelo lado esquerdo, o display pode encontrar-se no seu campo de visão principal e, eventualmente, afetar a sua visibilidade da estrada.

Observe estas indicações caso utilize o DVISION na circulação pelo lado esquerdo.

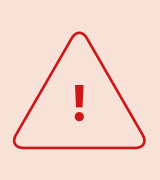

#### AVISO!

O DVISION contém peças pequenas que podem ser perigosas para as crianças. Em especial no caso de ingestão de peças pequenas, existe sério risco de asfixia!

Mantenha sempre o seu DVISION fora do alcance das crianças.

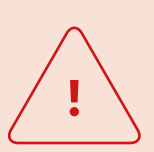

#### AVISO!

Se o DVISION tiver estado em contacto com forte humidade ou sido exposto a temperaturas quentes (superiores a 50 °C), podem ocorrer falhas de funcionamento. As falhas de funcionamento podem irritar durante a viagem e causar acidentes.

Mantenha o DVISION afastado de líquidos e de altas temperaturas. O contacto breve com salpicos de água e a utilização em caso de nevoeiro são, no entanto, inofensivos.

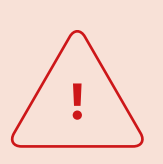

#### AVISO!

Não é possível substituir a bateria de polímero de lítio incorporada. Isso poderia provocar o derramamento, a inflamação e a explosão da bateria, causando ferimentos graves. Nunca tente substituir a bateria.

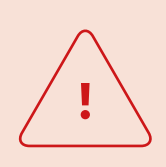

#### AVISO!

O DVISION não é adequado a pessoas que sofrem de epilepsia. As indicações no display podem desencadear ataques epiléticos devido a sinais luminosos.

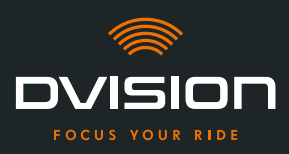

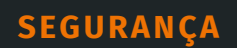

# <u>!</u>

#### AVISO!

O DVISION não é adequado para pessoas com uma deficiência visual não corrigida num dos olhos. O display pode continuar a afetar um campo visual limitado, impedindo-o assim de manter uma visibilidade suficiente do trânsito.

#### AVISO!

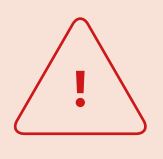

A falta de atenção no trânsito pode provocar acidentes e ferimentos graves. A utilização do DVISION não isenta da responsabilidade própria de uma condução atenta e de acordo com as regras.

Efetue a seleção do trajeto e de todas as definições antes de iniciar a viagem.

As regras de trânsito e os sinais da estrada têm sempre prioridade sobre a indicação no display.

#### NOTA!

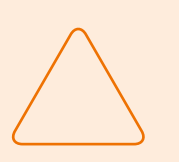

O DVISION contém componentes sensíveis. O armazenamento incorreto, o contacto com líquidos (total ou parcialmente submersos) e as trepidações provocadas por quedas ou impactos podem danificar o dispositivo e afetar o funcionamento.

Guarde o seu DVISION na bolsa de proteção fornecida. Mantenha o seu DVISION afastado de líquidos.

#### NOTA!

Se o seu DVISION aquecer durante a viagem ou se notar uma formação de fumo ou deformação do dispositivo, mantenha a calma e conduza até à berma da estrada assim que possível. Pouse o capacete e remova o módulo DVISION do mesmo.

Não continue, de modo algum, a utilizar o dispositivo. Contacte o fabricante e mande verificar, reparar ou substituir o seu dispositivo ("Dados de contacto do fabricante" na página 307).

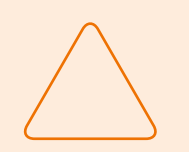

#### NOTA!

O dispositivo não pode ser utilizado em capacetes certificados de acordo com a norma ECE 22.06!

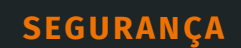

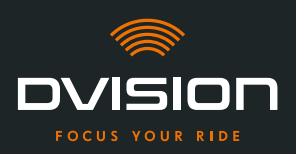

#### 2.2 Limites do sistema

O DVISION deve guiá-lo sempre ao seu destino. No entanto, apesar de todo o cuidado e da precisão técnica, não é possível garantir o funcionamento em todas as situações:

- // Ligação à Internet instável ou ausente: Se o seu smartphone não conseguir estabelecer uma ligação à Internet, é possível que não sejam registados todos os dados do trajeto.
- // Deteção de localização instável ou ausente: A aplicação DVISION identifica a sua posição com a ajuda da deteção de localização do seu smartphone. Se a sua deteção de localização estiver desativada ou os seus dados de localização não estiverem disponíveis, a aplicação DVISION não consegue determinar a sua posição e a sua velocidade. Isso pode suceder, por exemplo, em túneis ou florestas densas, entre edifícios altos ou em zonas montanhosas.
- // Fora da estrada: a aplicação DVISION calcula o trajeto com base no material cartográfico existente e guia-o por estradas e caminhos. Se não estiver perto de uma estrada, a aplicação DVISION não consegue calcular o caminho até ao seu destino. Pode, no entanto, continuar a utilizar a bússola.
- // Material cartográfico em falta ou obsoleto: a aplicação DVISION guia-o até ao seu destino através do material cartográfico existente. Em alguns casos, pode suceder que o material cartográfico já não esteja atualizado e, por isso, a orientação pelo trajeto esteja incorreta. Isso pode ocorrer:
  - // Caso tenham sido construídas estradas novas, ainda não registadas
  - // Em caso de alteração do itinerário devido a novas regras
  - // Se o material cartográfico não estiver disponível para determinadas regiões
- // Situações de marcha especiais: o DVISION não é adequado para a utilização em corridas, competições e eventos de enduro, motocross e supermoto.

#### 2.3 Armazenamento e conservação durante o inverno

Se pretender armazenar o seu DVISION durante um período de não utilização, tenha atenção às condições ambiente no local de armazenamento e ao estado do seu dispositivo:

- // Temperatura: entre 0 °C e +50 °C
- // Protegido da luz: utilize a bolsa de proteção fornecida e não armazene o dispositivo num local diretamente exposto à luz solar.
- // Seco: não o armazene perto de fontes de água ou outros líquidos
- // Carregado: carregue a bateria antes de armazenar o dispositivo por um período de tempo prolongado.

#### INFORMAÇÃO

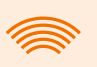

Também pode deixar o seu DVISION montado no capacete. Neste caso, certifique-se de que o dispositivo se encontra protegido da humidade, de temperaturas extremas e da radiação solar direta. ΡΤ

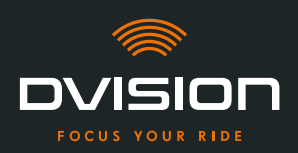

#### 2.4 Indicações relativas à limpeza e manutenção

#### **Evitar sujidade**

Tente evitar a sujidade entranhada. Em especial o óleo e o combustível, mas também os líquidos viscosos danificam o dispositivo. Observe, a este respeito, as seguintes indicações:

- // Armazene e transporte o seu DVISION, se possível, na bolsa de proteção fornecida ou deixe-o montado no capacete.
- // Assegure-se de que as suas mãos não apresentam restos de óleo e de combustível quando tocar no display ou na superfície ótica de saída.

#### Limpar o módulo DVISION

Nem sempre é possível evitar a sujidade. A humidade do ar, o pó e as partículas depositam-se na superfície do dispositivo. Quando pretender limpar o seu dispositivo, proceda da seguinte forma:

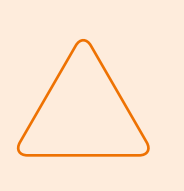

#### NOTA!

Não utilize ar comprimido nem produtos de limpeza químicos para limpar o módulo DVISION. O ar comprimido e os produtos químicos podem atacar as superfícies do display e da superfície ótica de saída e afetar o seu funcionamento.

- 1. Remova o módulo DVISION do capacete.
- Limpe o módulo DVISION a toda a volta com a bolsa de proteção fornecida ou um pano de microfibras para a limpeza de óculos limpo. Nomeadamente, certifique-se de que o sensor de luz e o display se encontram limpos.
- 3. No caso de sujidade entranhada, humedeça ligeiramente a bolsa de proteção ou o pano de limpeza de óculos com água limpa. Não utilize produtos químicos de limpeza.
- 4. Se não for possível eliminar a sujidade, contacte o fabricante e combine o procedimento subsequente ("Dados de contacto do fabricante" na página 307).
- Quando o sensor de luz e o display estiverem livres de sujidade e a funcionar na perfeição, o módulo DVISION considera-se limpo.

#### Limpar o capacete com o adaptador montado

Para limpar o seu capacete, remova o módulo DVISION do mesmo. Se o adaptador de capacete estiver montado, pode limpar a parte exterior do capacete como habitualmente. Para isso, observe as instruções do fabricante do capacete.

Se o adaptador de capacete estiver fixado ao tecido do forro interior, não limpe o forro interior na máquina de lavar.

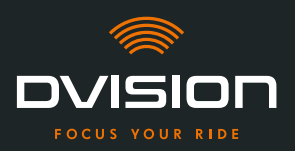

#### Limpar o capacete após a desmontagem do adaptador de capacete

É possível remover o adaptador de capacete exercendo um pouco de força. As pastilhas adesivas e, em particular, a cola Sugru podem deixar resíduos no capacete.

Os resíduos em superfícies sólidas podem ser facilmente removidos com um pano húmido. Se, para isso, pretender utilizar produtos de limpeza ou soluções à base de álcool, observe as instruções do fabricante do capacete.

Pequenos vestígios de cola podem permanecer no tecido.

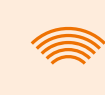

#### INFORMAÇÃO

Ao remover o adaptador de capacete, deixa de poder utilizar novamente a cola usada.

Se pretender voltar a montar o adaptador no capacete, elimine primeiro os restos de cola do adaptador de capacete. Para isso, pode utilizar um pano de limpeza com álcool.

Seguidamente, volte a montar o adaptador no capacete.

#### Manutenção

Pode substituir o display do módulo DVISION por si mesmo, caso o display esteja danificado ou fique turvo (Capítulo 5.2 na página 353).

Se pretender mandar verificar ou efetuar a manutenção do seu DVISION, contacte o fabricante ("Dados de contacto do fabricante" na página 307).

#### Número de série

|         | ovision    |
|---------|------------|
| digades | SN xxxxxxx |
| €₩\$    | IP 44      |

Se pretender contactar o fabricante devido à manutenção ou verificação do seu DVISION, tenha o número de série do seu dispositivo à mão. Encontrará o número de série na etiqueta presente na parte superior do módulo DVISION e, após o emparelhamento, no menu "Definições" da aplicação DVISION.

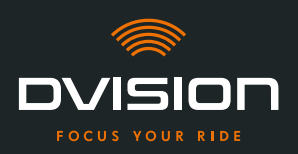

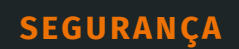

#### 2.5 Indicações relativas à eliminação

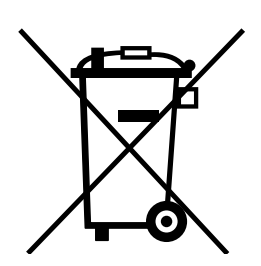

Elimine o produto em consonância com as disposições e os regulamentos regionais.

Apenas elimine o dispositivo com a bateria incorporada de forma correta, através das caixas de recolha disponíveis no mercado ou junto de entidades de recolha municipais.

Nunca elimine o dispositivo e a bateria nele incorporada juntamente com o lixo doméstico.

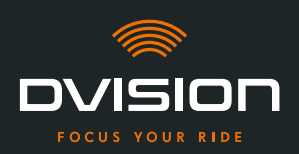

#### 3 Montagem no capacete

#### 3.1 Instruções de montagem

Para que o DVISION o possa guiar até ao seu destino, é necessário montá-lo primeiro no seu capacete. A secção seguinte ajuda-o a preparar a montagem e a selecionar o tipo de fixação certo para o seu capacete.

#### Superfície de montagem

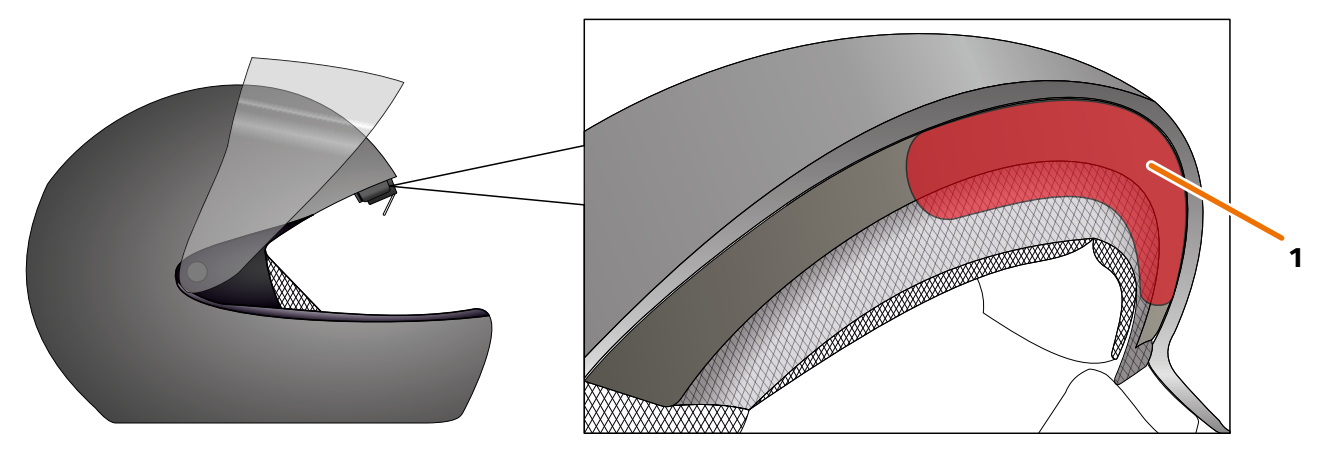

#### FIGURA 4 // Superfície de montagem (exemplo)

O adaptador de capacete é montado na superfície plana, na parte frontal do capacete (FIGURA 4/1). Em seguida, o módulo DVISION é fixado ao adaptador de capacete com a ajuda dos ímanes.

#### Preparação da montagem

Há várias opções para fixar o adaptador ao capacete. A opção certa para o seu tipo de capacete depende da geometria do capacete e dos materiais montados no capacete. O tipo de fixação adequado para o seu tipo de capacete deve garantir a melhor força de retenção possível e afetar o menos possível o funcionamento do capacete.

Para preparar corretamente a montagem, proceda do seguinte modo:

1. Determine o seu tipo de capacete e a opção de fixação adequada (FIGURA 5).

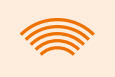

#### INFORMAÇÃO

Nas páginas após a ajuda à decisão (FIGURA 5) encontra exemplos de diferentes tipos de capacete e de tecido, bem como detalhes relativos à seleção da opção de fixação (Capítulo "3.2 Exemplos de tipos de capacetes", pág. 323).

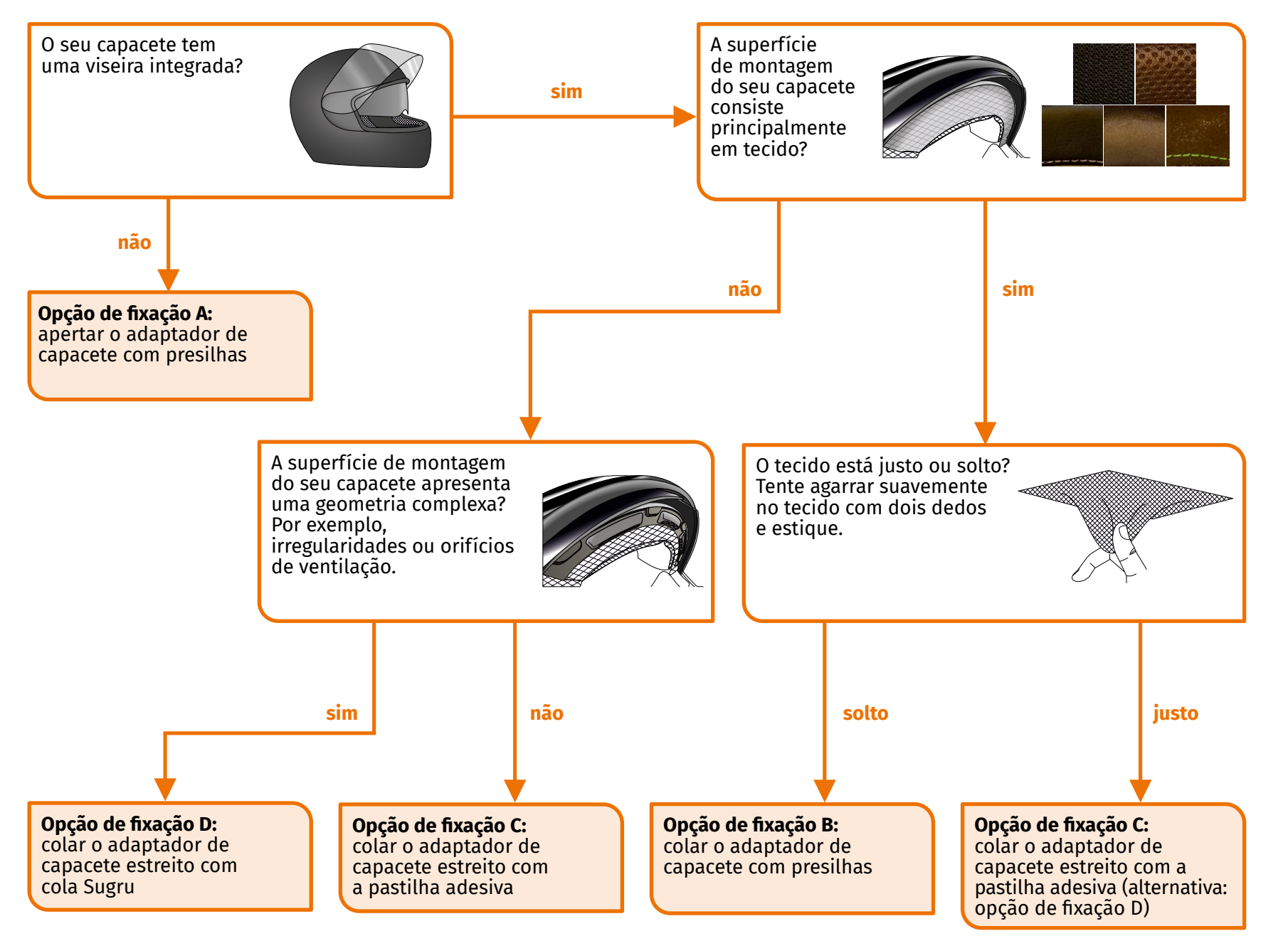

FIGURA 5 // Ajuda à decisão: seleção do adaptador de capacete

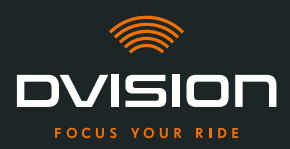

INFORMAÇÃO

Se nenhuma das variantes de fixação se ajustar devido ao seu tipo de capacete, contacte o fabricante e peça-lhe aconselhamento quanto a alternativas ("Dados de contacto do fabricante" na página 307).

- "Opção de fixação A: apertar o adaptador de capacete com presilhas" na página 326
- "Opção de fixação B: colar o adaptador de capacete com presilhas" na página 328
- "Opção de fixação C: colar o adaptador de capacete estreito com a pastilha adesiva" na página 331
- "Opção de fixação D: colar o adaptador de capacete estreito com cola Sugru" na página 334
- 2. Tenha à mão todos os materiais necessários fornecidos para o seu tipo de fixação, colocados sobre uma superfície limpa, plana e bem iluminada.
- 3. Limpe minuciosamente a superfície de montagem do seu capacete. Observe, a este respeito, as instruções do fabricante do capacete.

A montagem está preparada.

#### 3.2 Exemplos de tipos de capacetes

#### Capacetes sem viseira

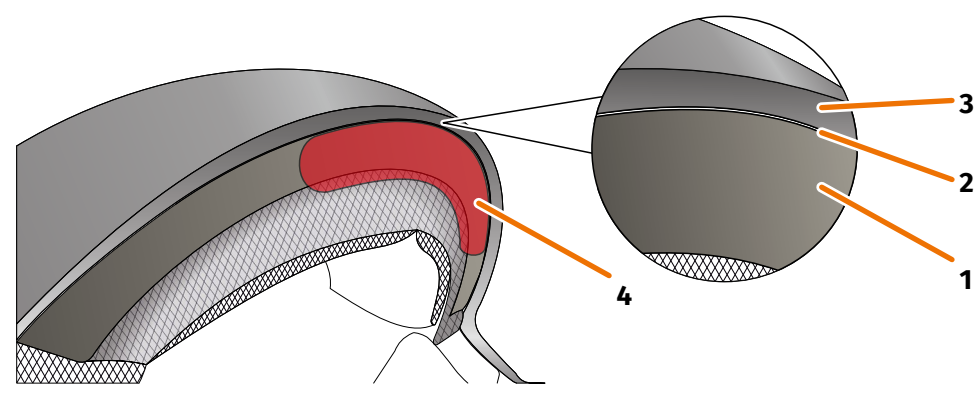

FIGURA 6 // Fenda nos capacetes sem viseira

- 1 Concha interior
- 2 Fenda entre a concha interior e a concha exterior
- 3 Concha exterior
- 4 Posição do adaptador de capacete com presilhas (exemplo)

Os capacetes sem viseira dispõem de uma fenda (FIGURA 6/2) entre a concha exterior (FIGURA 6/3) e a concha interior (FIGURA 6/1), na qual pode prender o adaptador de capacete com presilhas.

1. Verifique, com um objeto plano, por exemplo um cartão de plástico ou um pau de gelado, se a fenda oferece espaço suficiente para as presilhas do adaptador de capacete.

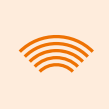

#### INFORMAÇÃO

Em alguns capacetes é necessário abrir primeiro ligeiramente a fenda. A fenda deve ser fácil de abrir, puxando a concha exterior do capacete com as mãos.

- 2. Se o espaço na fenda for suficiente e o objeto prender na fenda, prossiga com a opção de fixação A (Capítulo 3.3 na página 326).
- 3. Se a fenda não oferecer espaço suficiente ou se não for de todo possível abri-la, prossiga como se o seu capacete tivesse uma viseira ("Ajuda à decisão: seleção do adaptador de capacete" na página 322).

#### Tipos de tecido

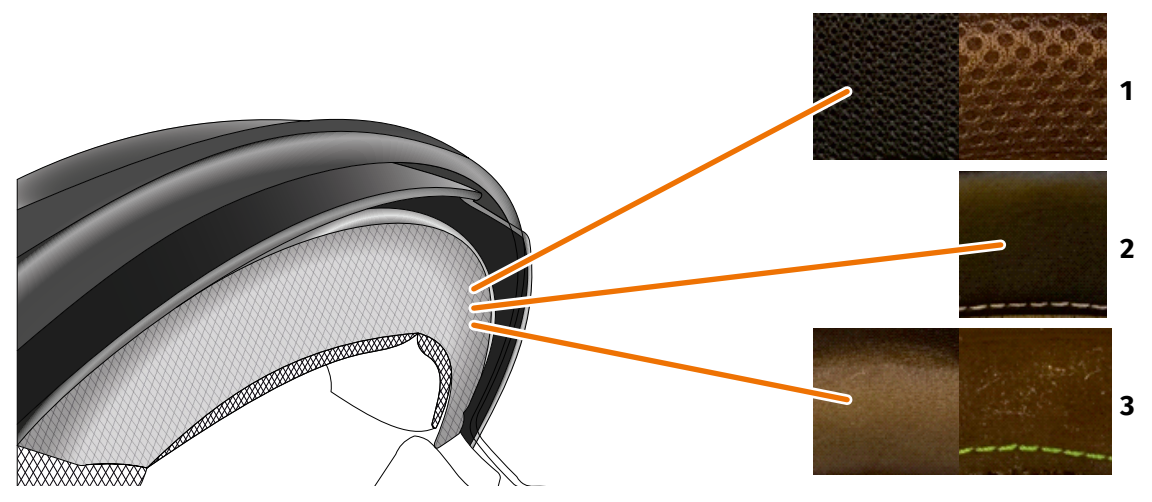

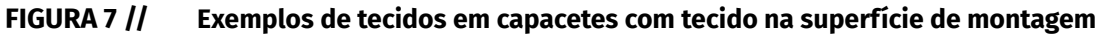

- **1** Tecido de malha grossa
- 2 Pele ou pele sintética
- 3 Tecido de malha fina (por exemplo, viscose ou microfibra)

Se o material do forro do capacete chegar até à superfície de montagem, verifique o tipo e a flexibilidade do material.

- 1. Tente agarrar suavemente no tecido com dois dedos e estique.
- 2. Se o tecido for plano e difícil de agarrar e esticar, então a superfície de montagem do seu capacete encontra-se firme. Prossiga com a opção de fixação C (Capítulo 3.5 na página 331).
- 3. Se for possível esticar o material, verifique se o adaptador de capacete com presilhas cabe na fenda para a viseira, sem colidir com a viseira.

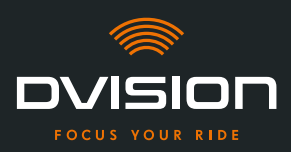

#### INFORMAÇÃO

Se as presilhas do adaptador de capacete colidirem com a viseira, este capacete não é apropriado para a montagem do DVISION. Neste caso, contacte o fabricante e peça-lhe aconselhamento quanto a alternativas ("Dados de contacto do fabricante" na página 307).

4. Se o adaptador de capacete com presilhas couber na fenda para a viseira, prossiga com a opção de fixação B (Capítulo 3.4 na página 328).

#### Geometrias de capacete complexas

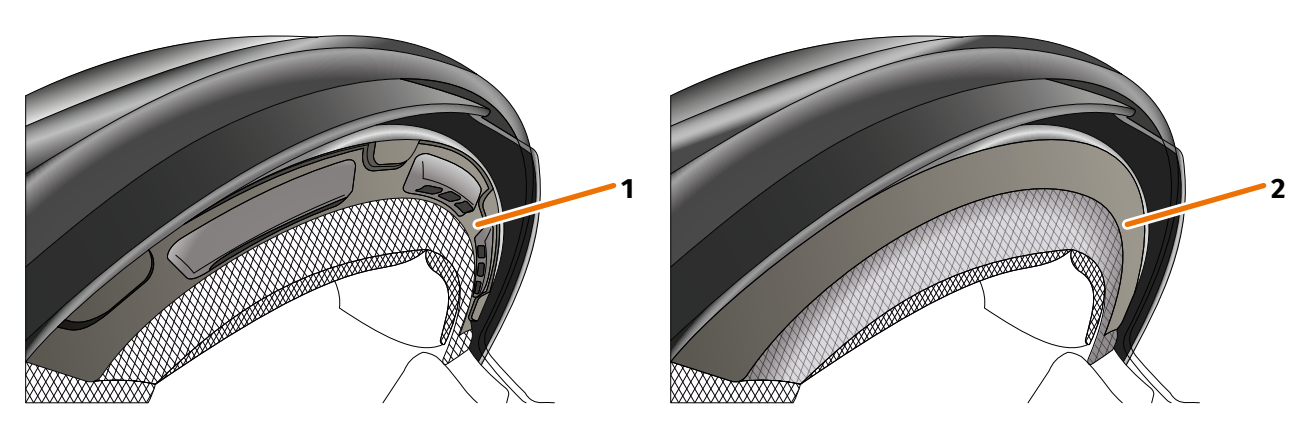

FIGURA 8 // Exemplos de geometrias de capacete complexas

- 1 Exemplo de fendas de ventilação
- 2 Exemplo de camada entre o tecido e o aro de plástico

Diferenças no caso de geometrias de capacete complexas entre capacetes com fendas de ventilação e capacetes com uma camada entre o tecido do forro e o aro de plástico. Em alguns casos, existem também tecidos com costuras, que tornam a superfície de montagem irregular. As superfícies de montagem arqueadas também impedem que o adaptador de capacete fique assente de forma plana no capacete.

Se a superfície de montagem do seu capacete apresentar uma geometria complexa, prossiga com a opção de fixação D (Capítulo 3.6 na página 334).

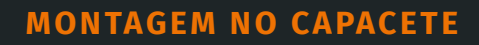

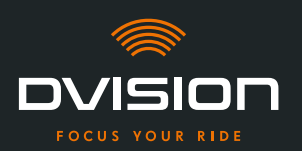

#### 3.3 Opção de fixação A: apertar o adaptador de capacete com presilhas

#### **Tutorial de vídeo**

Encontrará um tutorial de vídeo detalhado sobre a montagem do DVISION em capacetes sem viseira na Internet. Para isso, digitalize o código QR ou abra o vídeo no seu browser através da ligação. dvision-hud.com/install/a

#### **Componentes necessários**

Para esta opção de fixação necessita dos seguintes componentes do volume de fornecimento:

- // Módulo DVISION
- // Adaptador de capacete com presilhas DVISION

#### Montar o adaptador de capacete

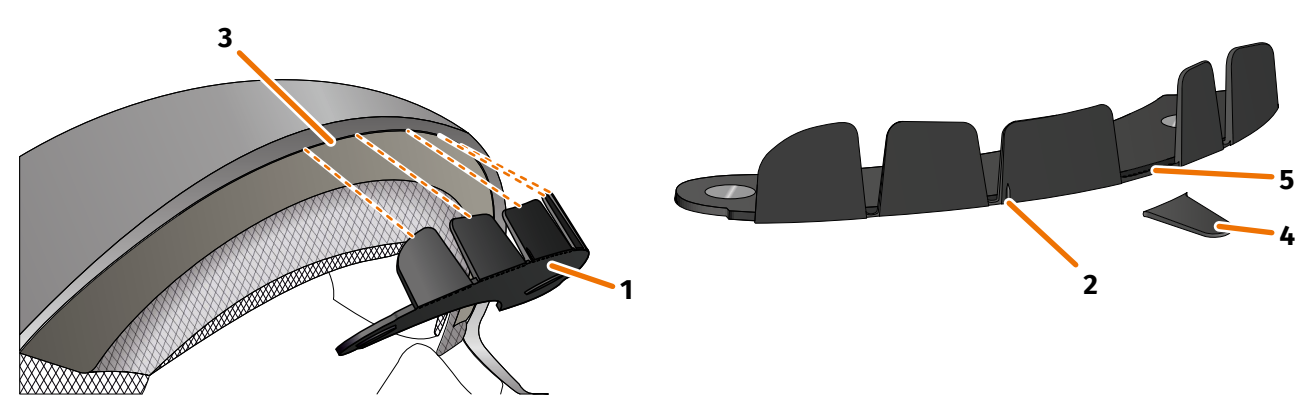

FIGURA 9 // Apertar o adaptador de capacete com presilhas

- 1. Coloque o adaptador de capacete (FIGURA 9/1) na parte frontal do capacete. Na parte da frente do adaptador de capacete encontra-se uma marcação (FIGURA 9/2) que deve estar numa linha imaginária entre o centro do capacete e o centro do seu rosto.
- Pressione as presilhas com ambas as mãos, de modo uniforme, para dentro da fenda (FIGURA 9/3), até a placa base do adaptador de capacete ficar completamente assente na superfície de montagem do capacete. Em alguns capacetes, pode ser necessário esticar, primeiro, um pouco a fenda.

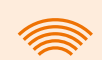

#### INFORMAÇÃO

Se verificar que algumas presilhas na fenda do capacete colidem com o material do capacete, pode simplesmente quebrar até três presilhas (FIGURA 9/4, a título de exemplo). O adaptador de capacete encontra-se perfurado no canto inferior das presilhas (FIGURA 9/5), para facilitar a quebra. Pode alisar os pontos de rutura com uma lima ou uma tesoura.

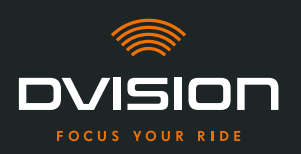

#### Verificar a posição do adaptador de capacete

- 3. Coloque o capacete como habitualmente.
- 4. Fixe o módulo DVISION com os ímanes no adaptador de capacete e vire o display para baixo num ângulo de 45°.

O display deve estar bem visível diante do seu olho direito.

5. Prima o botão de funcionamento no módulo DVISION para ligar o dispositivo. Surge uma indicação no display.

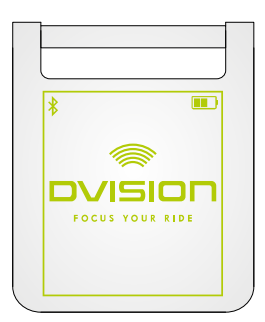

- Verifique se consegue ver bem toda a indicação no display, sem alterar a posição do capacete na sua cabeça. Para o efeito, olhe para a frente, como se estivesse no trânsito:
  - // O display deve estar bem visível diante do seu olho direito.
  - // A indicação deve estar nítida e bem legível.
  - // A indicação deve estar completamente dentro do seu campo de visão. A moldura serve de orientação ao ligar o módulo DVISION.

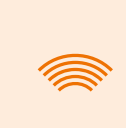

#### INFORMAÇÃO

Durante o alinhamento, pode voltar a apresentar a moldura para fins de orientação em qualquer altura. Para o efeito, ative o "Modo de ajuste" no menu "Definições".

- 7. Se o display estiver desfocado ou ilegível, pode alterar facilmente o ângulo do display.
- 8. Se a moldura indicada no display se encontrar total ou parcialmente fora do seu campo de visão, retire o módulo DVISION e o adaptador de capacete e desloque ligeiramente o adaptador de capacete no sentido pretendido.
- 9. Verifique as condições indicadas no passo 6 e ajuste a posição do adaptador de capacete até todas as condições estarem cumpridas.
- Montou o adaptador de capacete com presilhas no capacete. Prossiga com a configuração da aplicação DVISION ("Instalar e configurar a aplicação DVISION" na página 340).

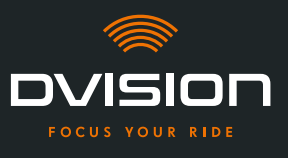

#### 3.4 Opção de fixação B: colar o adaptador de capacete com presilhas

#### **Tutorial de vídeo**

Encontrará um tutorial de vídeo detalhado sobre a montagem do DVISION com a ajuda das pastilhas adesivas na Internet. Para isso, digitalize o código QR ou abra o vídeo no seu browser através da ligação.

dvision-hud.com/install/b

#### **Componentes necessários**

Para esta opção de fixação necessita dos seguintes componentes do volume de fornecimento:

- // Módulo DVISION
- // Adaptador de capacete com presilhas DVISION
- // Conjunto com pastilhas adesivas para adaptador de capacete com presilhas DVISION

#### Montar o adaptador de capacete

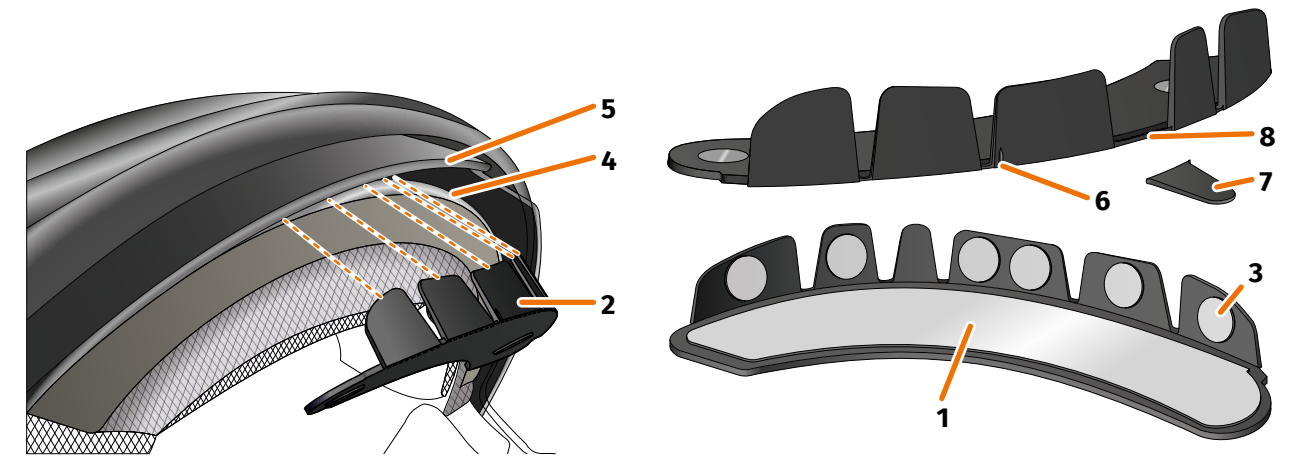

FIGURA 10 // Colar o adaptador de capacete com presilhas

- 1. Aplique a pastilha adesiva grande (FIGURA 10/1) do lado do adaptador de capacete (FIGURA 10/2), no qual são visíveis os ímanes.
- 2. Aplique as pastilhas adesivas pequenas (FIGURA 10/3) nas faces interiores das presilhas.
- 3. Coloque o adaptador de capacete (FIGURA 10/2) na parte frontal do capacete entre a concha interior (FIGURA 10/4) e a viseira (FIGURA 10/5). Na parte da frente do adaptador de capacete encontra-se uma marcação (FIGURA 10/6), que deve estar numa linha imaginária entre o centro do capacete e o centro do seu rosto. Assegure-se de que o adaptador de capacete não colide com a viseira.

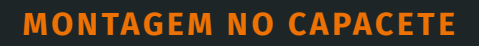

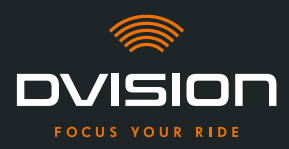

#### INFORMAÇÃO

Se verificar que algumas presilhas colidem com o material do capacete, pode simplesmente quebrar até três presilhas (FIGURA 10/7, a título de exemplo). O adaptador de capacete encontra-se perfurado no canto inferior das presilhas (FIGURA 10/8), para facilitar a quebra.

- 4. Pressione o adaptador de capacete com as pastilhas adesivas, de modo uniforme, contra o capacete.
- Verifique se o adaptador está corretamente assente no capacete. Para isso, fixe o módulo DVISION com os ímanes no adaptador de capacete.
   O módulo DVISION deve assentar completamente ao adaptador de capacete, sem que fique visível uma fenda entre eles.

#### Verificar a posição do adaptador de capacete

- 6. Dobre a viseira para baixo, para verificar se a viseira colide com o adaptador de capacete ou com o módulo DVISION.
- 7. Coloque o capacete como habitualmente.
- Fixe o módulo DVISION com os ímanes no adaptador de capacete e vire o display para baixo num ângulo de 45°.
   O display dava estas herrorisínal diserte de seu alha dissita

O display deve estar bem visível diante do seu olho direito.

9. Prima o botão de funcionamento no módulo DVISION para ligar o dispositivo. Surge uma indicação no display.

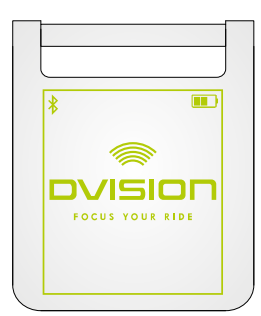

- Verifique se consegue ver bem toda a indicação no display, sem alterar a posição do capacete na sua cabeça. Para o efeito, olhe para a frente, como se estivesse no trânsito:
  - // O display deve estar bem visível diante do seu olho direito.
  - // A indicação deve estar nítida e bem legível.
  - // A indicação deve estar completamente dentro do seu campo de visão. A moldura serve de orientação ao ligar o módulo DVISION.

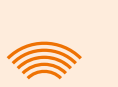

#### INFORMAÇÃO

Durante o alinhamento, pode voltar a apresentar a moldura para fins de orientação em qualquer altura. Para o efeito, ative o "Modo de ajuste" no menu "Definições".

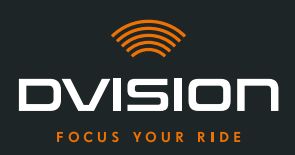

- 11. Se o display estiver desfocado ou ilegível, pode alterar facilmente o ângulo do display.
- 12. Se a moldura indicada no display se encontrar total ou parcialmente fora do seu campo de visão, retire o módulo DVISION e o adaptador de capacete e desloque ligeiramente o adaptador de capacete no sentido pretendido.

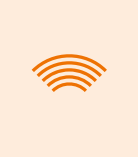

#### INFORMAÇÃO

Pouco após a montagem, as pastilhas adesivas ainda não desenvolvem toda a sua força de retenção. É possível voltar a remover facilmente e aplicar de novo o adaptador de capacete.

- 13. Verifique as condições indicadas no passo 10 e ajuste a posição do adaptador de capacete até todas as condições estarem cumpridas.
  - Montou o adaptador de capacete com presilhas no capacete, com a ajuda das pastilhas adesivas. Prossiga com a configuração da aplicação DVISION ("Instalar e configurar a aplicação DVISION" na página 340).

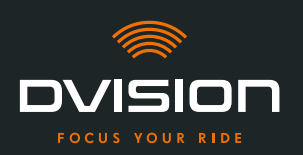

#### 3.5 Opção de fixação C: colar o adaptador de capacete estreito com a pastilha adesiva

#### Tutorial de vídeo

Encontrará um tutorial de vídeo detalhado sobre a montagem do DVISION com a ajuda da pastilha adesiva na Internet. Para isso, digitalize o código QR ou abra o vídeo no seu browser através da ligação.

dvision-hud.com/install/c

#### **Componentes necessários**

Para esta opção de fixação necessita dos seguintes componentes do volume de fornecimento:

- // Módulo DVISION
- // Adaptador de capacete estreito DVISION
- // Pastilha adesiva para adaptador de capacete estreito DVISION

#### Montar o adaptador de capacete

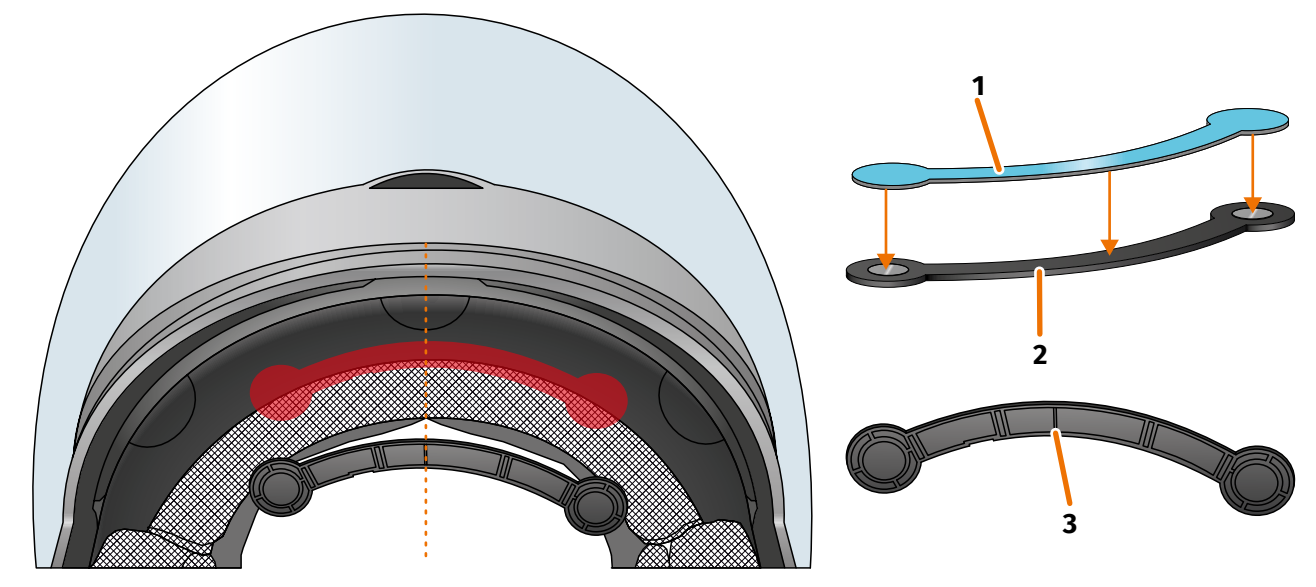

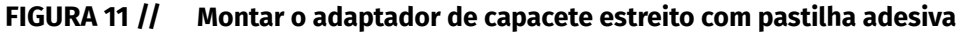

- 1. Aplique a pastilha adesiva grande (FIGURA 11/1) do lado do adaptador de capacete, no qual são visíveis os ímanes.
- 2. Coloque o adaptador de capacete (FIGURA 11/2) na parte frontal do capacete entre a concha interior e a concha exterior (FIGURA 11/marcação vermelha). A marcação na parte inferior do adaptador de capacete (FIGURA 11/3) deve situar-se numa linha imaginária entre o centro do capacete e o centro do seu rosto (FIGURA 11/linha tracejada). Assegure-se de que o adaptador de capacete não colide com a viseira.

ΡΤ

ΡΤ

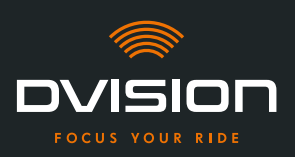

3. Pressione o adaptador de capacete com a pastilha adesiva, de modo leve e uniforme, contra o capacete.

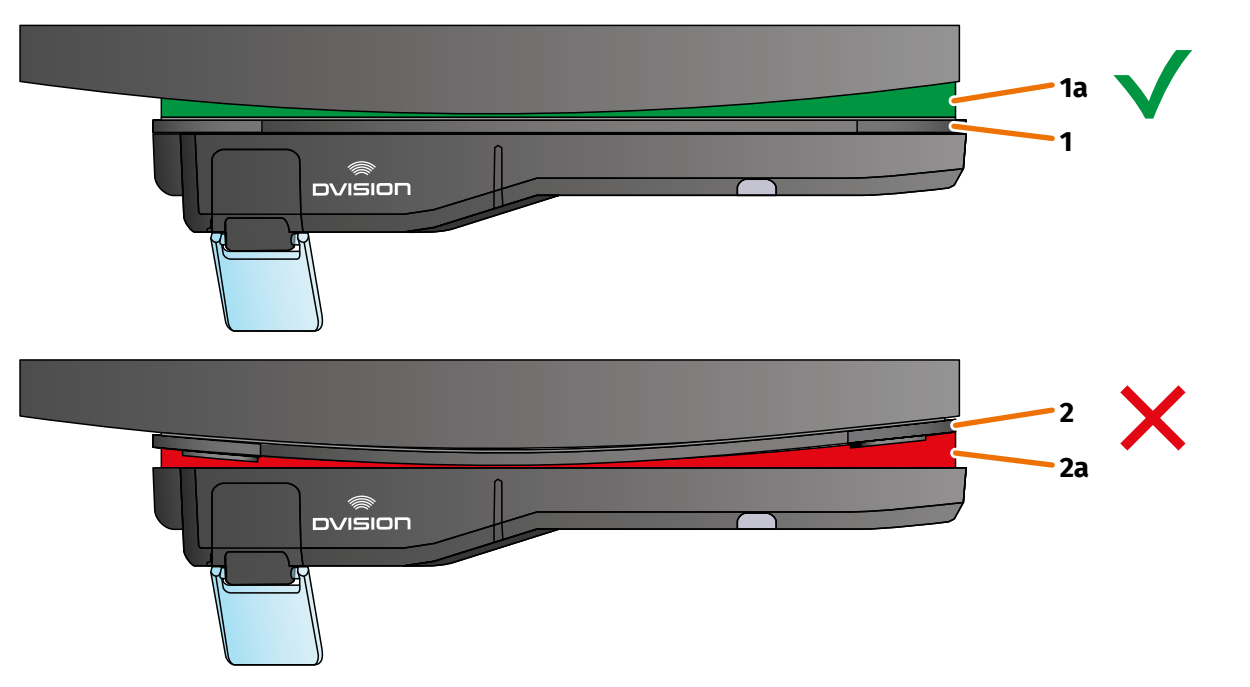

#### FIGURA 12 // Exemplo: superfície de montagem plana e curva

4. Verifique se o adaptador está corretamente assente no capacete. Para isso, fixe o módulo DVISION com os ímanes no adaptador de capacete.

O módulo DVISION deve ficar completamente assente no adaptador de capacete (FIGURA 12/1). Não deve ficar visível qualquer fenda entre o módulo DVISION e o adaptador de capacete (FIGURA 12/2a). Uma ligeira curvatura da superfície de montagem pode ser compensada pela pastilha adesiva (FIGURA 12/1a).

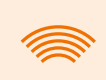

#### INFORMAÇÃO

Se a superfície de montagem estiver curvada e o adaptador de capacete não ficar corretamente assente na superfície de montagem, selecione a opção de fixação com cola Sugru (Capítulo 3.6 na página 334).

#### Verificar a posição do adaptador de capacete

- 5. Dobre a viseira para baixo, para verificar se a viseira colide com o adaptador de capacete ou com o módulo DVISION.
- 6. Coloque o capacete como habitualmente.
- Fixe o módulo DVISION com os ímanes no adaptador de capacete e vire o display para baixo num ângulo de 45°.
   O display deve estar hom visível diante de seu elho direito.

O display deve estar bem visível diante do seu olho direito.

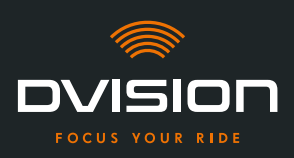

8. Prima o botão de funcionamento no módulo DVISION para ligar o dispositivo. Surge uma indicação no display.

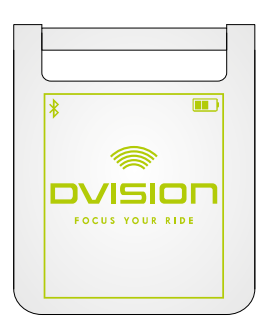

- Verifique se consegue ver bem toda a indicação no display, sem alterar a posição do capacete na sua cabeça. Para o efeito, olhe para a frente, como se estivesse no trânsito:
  - // O display deve estar bem visível diante do seu olho direito.
  - // A indicação deve estar nítida e bem legível.
  - // A indicação deve estar completamente dentro do seu campo de visão.A moldura serve de orientação ao ligar o módulo DVISION.

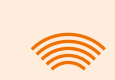

#### INFORMAÇÃO

Durante o alinhamento, pode voltar a apresentar a moldura para fins de orientação em qualquer altura. Para o efeito, ative o "Modo de ajuste" no menu "Definições".

- 10. Se o display estiver desfocado ou ilegível, pode alterar facilmente o ângulo do display.
- 11. Se a moldura indicada no display se encontrar total ou parcialmente fora do seu campo de visão, retire o módulo DVISION e o adaptador de capacete e desloque ligeiramente o adaptador de capacete no sentido pretendido.

#### INFORMAÇÃO

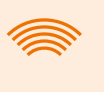

Pouco após a montagem, a pastilha adesiva ainda não desenvolve toda a sua força de retenção. É possível voltar a remover facilmente e aplicar de novo o adaptador de capacete.

- 12. Verifique as condições indicadas no passo 9 e ajuste a posição do adaptador de capacete até todas as condições estarem cumpridas.
  - Montou o adaptador de capacete estreito no capacete, com a ajuda da pastilha adesiva. Prossiga com a configuração da aplicação DVISION ("Instalar e configurar a aplicação DVISION" na página 340).

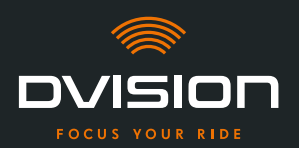

#### 3.6 Opção de fixação D: colar o adaptador de capacete estreito com cola Sugru

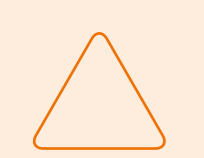

#### NOTA!

A cola Sugru pode deixar resíduos nos tecidos e na pele. Estes resíduos são difíceis de remover e é provável que deixem vestígios.

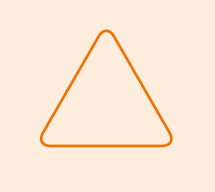

#### NOTA!

Através da cola Sugru, as fendas de ventilação podem ficar parcialmente tapadas. Deste modo, a ventilação do capacete deixa de estar totalmente operacional.

#### **Tutorial de vídeo**

Encontrará um tutorial de vídeo detalhado sobre a montagem do DVISION com a ajuda da cola Sugru na Internet. Para isso, digitalize o código QR ou abra o vídeo no seu browser através da ligação.

dvision-hud.com/install/d

#### **Componentes necessários**

Para esta opção de fixação necessita dos seguintes componentes do volume de fornecimento:

- // Módulo DVISION
- // Adaptador de capacete estreito DVISION
- // Cola Sugru

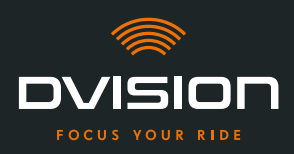

#### Preparar a cola Sugru

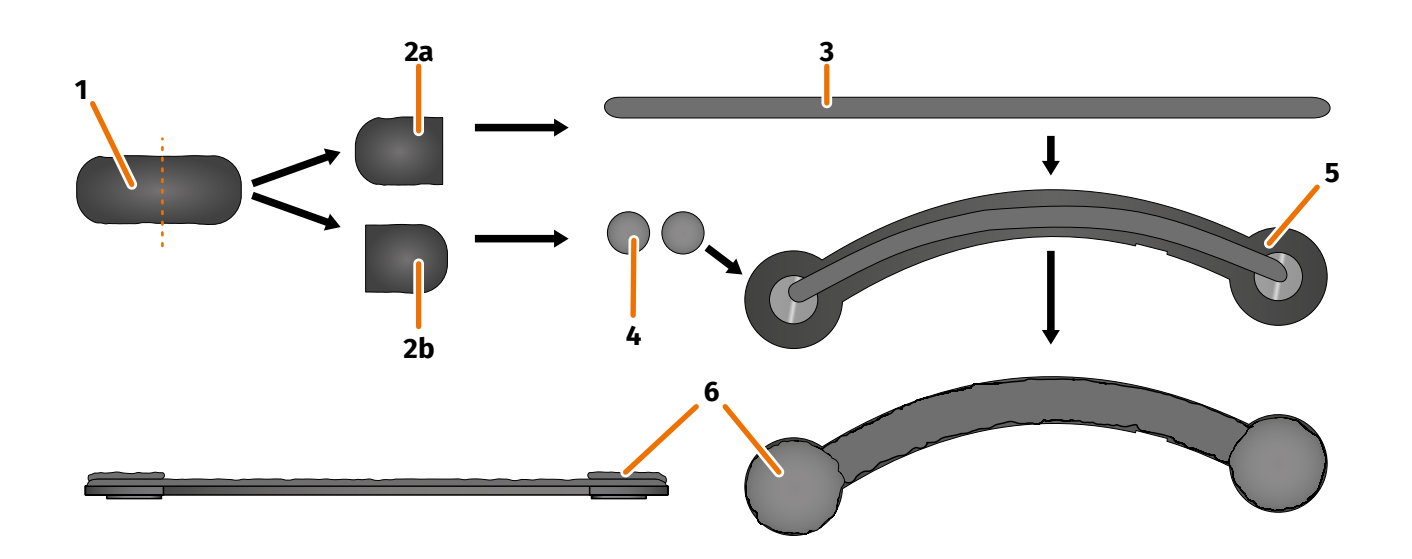

#### FIGURA 13 // Aplicar cola Sugru no adaptador de capacete estreito

A cola Sugru quase não necessita de processamento para desenvolver as propriedades de colagem. O efeito de colagem forma-se através da reação do material com o ar ambiente.

Após a abertura da embalagem, tem 30 minutos para processar a cola Sugru.

A cola Sugru necessita de 24 a 48 horas à temperatura ambiente para endurecer por completo e desenvolver a sua força máxima de retenção. A duração exata depende da espessura da camada e da temperatura e humidade do ar ambiente.

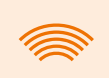

#### INFORMAÇÃO

A cola Sugru não irrita a pele. Se ocorrerem reações alérgicas em caso de contacto com a pele, lave a pele com água morna. Observe as indicações do fabricante.

- 1. Abra uma embalagem de cola Sugru e retire o conteúdo (FIGURA 13/1) da embalagem.
- 2. Divida a cola Sugru em duas metades (FIGURA 13/2a e 2b).
- 3. Forme um rolo (FIGURA 13/3) a partir de uma das metades da cola Sugru (FIGURA 13/2a), cujo comprimento seja igual ao do adaptador de capacete.
- 4. Divida a outra metade da cola Sugru (FIGURA 13/2b) em duas metades de tamanho igual e enrole ambas as metades em conjunto, formando esferas (FIGURA 13/4).
- 5. Coloque o rolo (FIGURA 13/3) do lado do adaptador de capacete, no qual são visíveis os ímanes (FIGURA 13/5).

**MONTAGEM NO CAPACETE** 

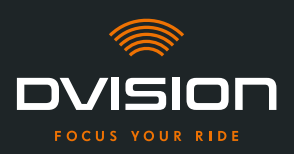

- 6. Distribua cuidadosa e uniformemente a cola Sugru com os dedos sobre toda a superfície do adaptador de capacete.
- 7. Coloque ambas as esferas formadas respetivamente nas extremidades circulares do adaptador de capacete e pressione-as cuidadosa e uniformemente, de modo a uni-las com a camada de cola Sugru já aplicada (FIGURA 13/6).

#### Montar o adaptador de capacete no capacete

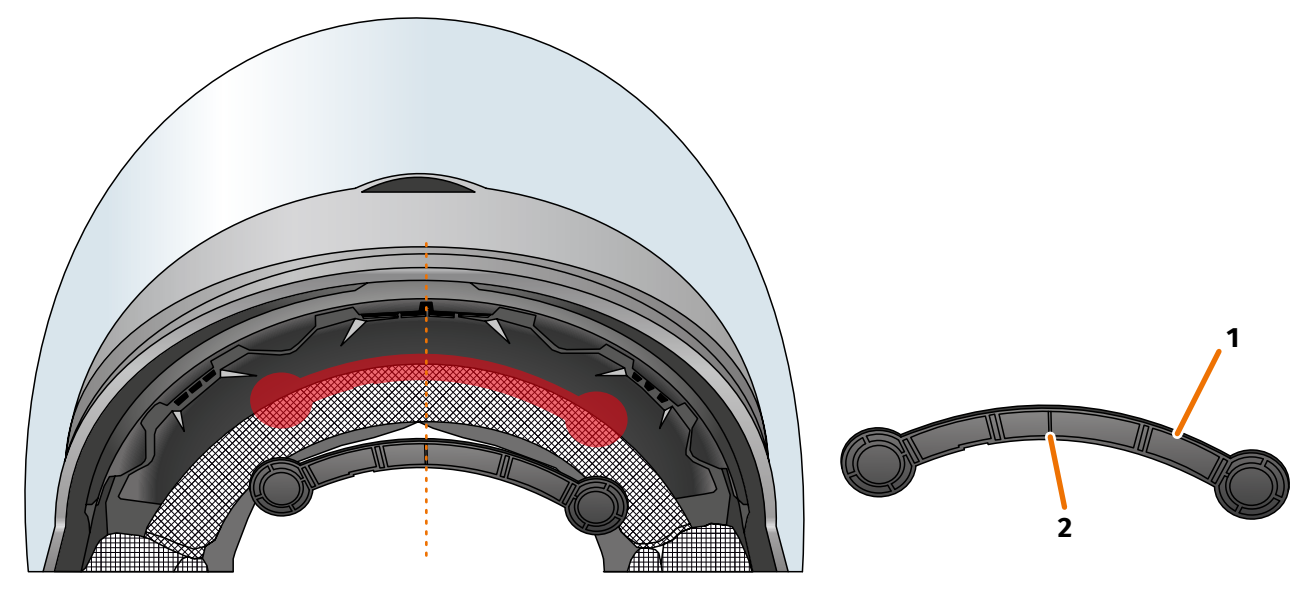

FIGURA 14 // Montar o adaptador de capacete estreito

8. Coloque o adaptador de capacete (FIGURA 14/1) na parte frontal do capacete entre a concha interior e a concha exterior (FIGURA 14/marcação vermelha). A marcação na parte inferior do adaptador de capacete (FIGURA 14/2) deve situar-se numa linha imaginária entre o centro do capacete e o centro do seu rosto (FIGURA 14/linha tracejada). Assegure-se de que o adaptador de capacete não colide com a viseira.

ΡΤ

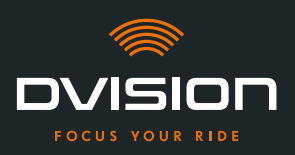

9. Pressione o adaptador de capacete uniformemente sobre a superfície de montagem, para permitir a aderência da cola Sugru em toda a superfície do capacete.

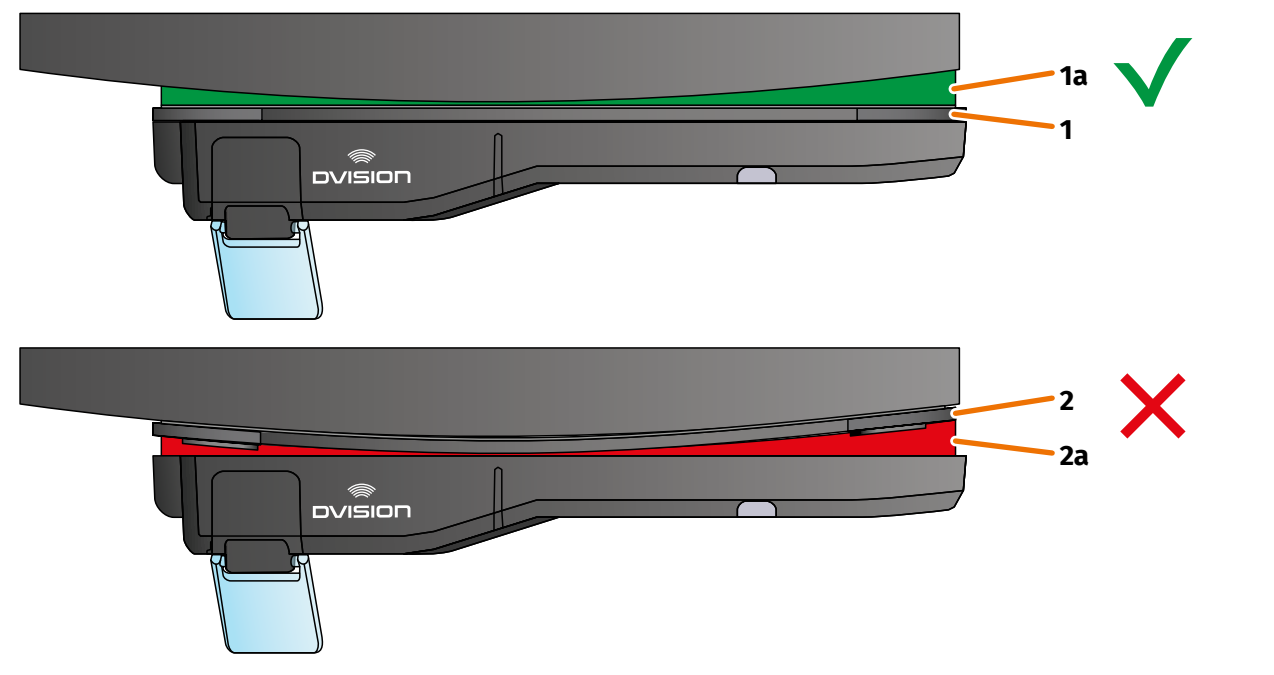

#### FIGURA 15 // Exemplo: superfície de montagem plana e curva

10. Verifique se o adaptador está corretamente assente no capacete. Para isso, fixe o módulo DVISION com os ímanes no adaptador de capacete.

O módulo DVISION deve ficar completamente assente no adaptador de capacete (FIGURA 15/1). Não deve ficar visível qualquer fenda entre o módulo DVISION e o adaptador de capacete (FIGURA 15/2a). Uma curvatura da superfície de montagem pode ser compensada pela cola Sugru (FIGURA 15/1a).

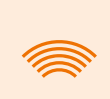

#### INFORMAÇÃO

Se a superfície de montagem estiver curvada e o adaptador de capacete não ficar corretamente assente na superfície de montagem, aplique uma camada adicional de cola Sugru para compensar a irregularidade.

#### Verificar a posição do adaptador de capacete

- 11. Dobre a viseira para baixo, para verificar se a viseira colide com o adaptador de capacete ou com o módulo DVISION.
- 12. Coloque o capacete como habitualmente.
- 13. Fixe o módulo DVISION com os ímanes no adaptador de capacete e vire o display para baixo num ângulo de 45°.
  O display dava estar hem visíval diante de seu elho direito.

O display deve estar bem visível diante do seu olho direito.

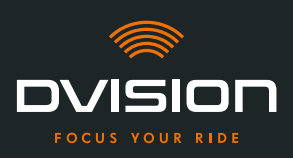

14. Prima o botão de funcionamento no módulo DVISION para ligar o dispositivo. Surge uma indicação no display.

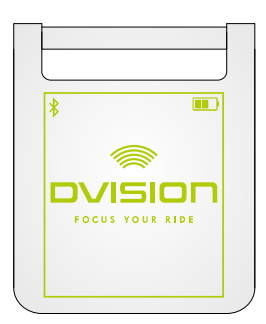

- 15. Verifique se consegue ver bem toda a indicação no display, sem alterar a posição do capacete na sua cabeça. Para o efeito, olhe para a frente, como se estivesse no trânsito:
  - // O display deve estar bem visível diante do seu olho direito.
  - // A indicação deve estar nítida e bem legível.
  - // A indicação deve estar completamente dentro do seu campo de visão.A moldura serve de orientação ao ligar o módulo DVISION.

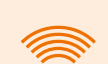

#### INFORMAÇÃO

Durante o alinhamento, pode voltar a apresentar a moldura para fins de orientação em qualquer altura. Para o efeito, ative o "Modo de ajuste" no menu "Definições".

- 16. Se a indicação estiver desfocada ou ilegível, pode alterar facilmente o ângulo do display.
- 17. Se a moldura indicada no display se encontrar total ou parcialmente fora do seu campo de visão, retire o módulo DVISION e o adaptador de capacete e desloque ligeiramente o adaptador de capacete no sentido pretendido.

#### INFORMAÇÃO

Pouco após a montagem, a cola Sugru ainda não desenvolve toda a sua força de retenção. É possível voltar a remover facilmente e aplicar de novo o adaptador de capacete. Em caso de deformação da camada de cola Sugru ao soltar o adaptador do capacete, alise-a um pouco antes de nova montagem, pressionando-a com os dedos.

 Verifique as condições indicadas no passo 15 e ajuste a posição do adaptador de capacete até todas as condições estarem cumpridas.

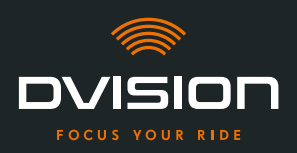

#### Remodelar a cola Sugru

19. Remova a cola Sugru saliente nas bordas do adaptador de capacete. Para isso, utilize um objeto plano, por exemplo, um cartão de plástico ou um pau de gelado. Certifique-se de que não altera a posição do adaptador de capacete.

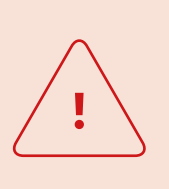

#### **AVISO!**

Enquanto a camada de cola Sugru não estiver totalmente endurecida, o adaptador de capacete pode soltar-se devido às vibrações e trepidações ocorridas durante a viagem.

Deixe endurecer completamente a cola Sugru antes da primeira viagem.

20. Deixe endurecer completamente a camada de cola Sugru antes de utilizar o dispositivo. O tempo de endurecimento é de 24 a 48 horas à temperatura ambiente, dependendo da espessura da camada de cola Sugru.

Uma camada de 1,5 mm precisa de aprox. 24 horas, uma camada de 3 mm de aprox. 48 horas.

Montou o adaptador de capacete estreito no capacete, com a ajuda da cola Sugru. Prossiga com a configuração da aplicação DVISION ("Instalar e configurar a aplicação DVISION" na página 340).

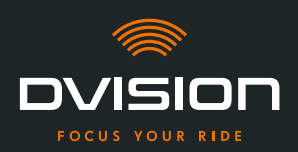

#### 4 Funcionamento

#### 4.1 Instalar e configurar a aplicação DVISION

#### Instalar a aplicação DVISION

Descarregue gratuitamente a aplicação DVISION para Android ou iOS na Google Play Store ou na App Store:

app.dvision-hud.com

#### **Primeiros passos**

Depois de instalar com sucesso a aplicação DVISION, é necessário configurar uma vez a aplicação DVISION.

#### INFORMAÇÃO

Para efetuar a configuração da aplicação DVISION e o emparelhamento com o módulo DVISION, carregue o módulo DVISION antes de iniciar a configuração da aplicação DVISION (Capítulo 4.2 na página 343).

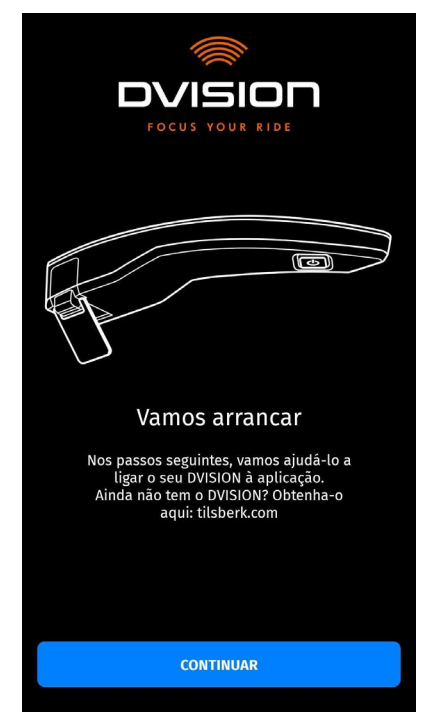

1. Abra a aplicação DVISION.

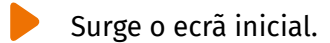

Ao abrir pela primeira vez a aplicação DVISION, surge o ecrã inicial.

A partir daí, a aplicação DVISION guia-o pela configuração até ao emparelhamento do seu módulo DVISION.

ΡΤ

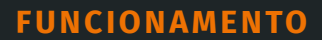

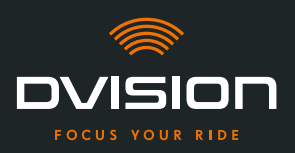

- Toque em "CONTINUAR" e siga as instruções na aplicação DVISION. No decorrer da configuração, é-lhe pedido que conceda as seguintes permissões à aplicação DVISION:
- // Bluetooth: O acesso à sua ligação Bluetooth é necessário para que a aplicação DVISION possa estabelecer a ligação ao módulo DVISION. Neste âmbito, ser-lhe-á também solicitado que ative o Bluetooth no seu smartphone, caso o mesmo ainda não esteja ativado.
- // Dados de localização: o acesso à sua localização atual é necessário para que seja possível determinar a sua posição e a velocidade atual.
- // Estado do telefone: o acesso ao estado do seu telefone, aos contactos e listas de chamadas permite a apresentação de indicações do telefone no display. Esta permissão não é obrigatoriamente necessária para o funcionamento da aplicação DVISION. Se não conceder a permissão, não será possível visualizar indicações relativas a chamadas no display.
- Depois de ter terminado a configuração, é-lhe solicitado que ligue o módulo DVISION à aplicação DVISION.

#### Emparelhar o módulo DVISION com a aplicação DVISION

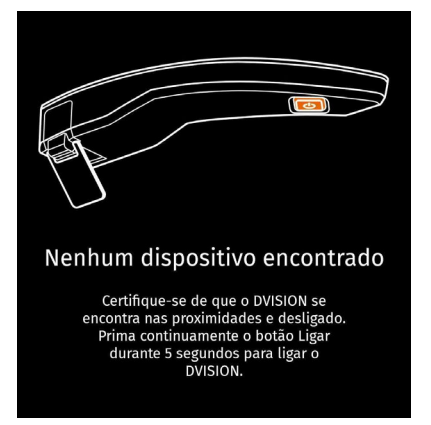

Quando tiver concedido todas as permissões necessárias à aplicação DVISION, esta passa automaticamente para o modo de emparelhamento.

- 3. Certifique-se de que o módulo DVISION está desligado, suficientemente carregado e de que se encontra perto do seu smartphone.
- 4. Ligue o módulo DVISION.
- Após um breve período de tempo, o seu módulo DVISION surge na aplicação DVISION como dispositivo disponível.
- 5. Selecione o módulo DVISION para iniciar o emparelhamento.
- Autorize o emparelhamento Bluetooth no seu smartphone. Nos dispositivos iOS, não é necessário conceder autorização.

#### INFORMAÇÃO

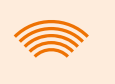

O processo de emparelhamento pode levar alguns segundos, uma vez que os dados do dispositivo têm de ser transmitidos entre o smartphone e o módulo DVISION e memorizados.

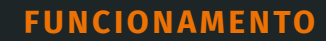

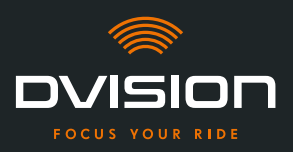

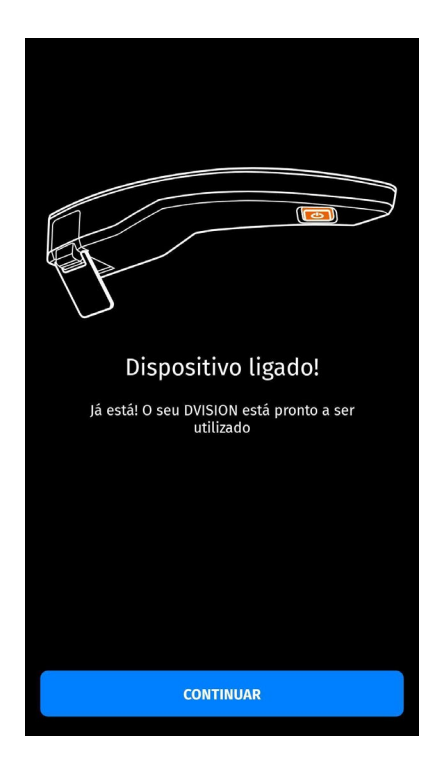

Uma mensagem na aplicação DVISION informa-o de que o emparelhamento foi bem-sucedido.

- 7. Toque em "CONTINUAR" para terminar o emparelhamento.
- Configurou a aplicação DVISION com sucesso e emparelhou o seu módulo DVISION com o seu smartphone.

O símbolo Bluetooth no display fica permanentemente aceso. Pode também visualizar o estado da ligação na aplicação DVISION.

A partir de agora, o seu módulo DVISION liga-se automaticamente à aplicação DVISION ao ligar o módulo DVISION.

#### Mensagem de erro: dispositivo não encontrado

Em alguns casos, o emparelhamento pode falhar.

- 1. Desligue o módulo DVISION.
- 2. Verifique as definições Bluetooth do seu smartphone. Se o seu módulo DVISION estiver indicado sob os dispositivos guardados, elimine a ligação.
- 3. Efetue novamente o processo de emparelhamento. Nessa ocasião, preste atenção à sequência correta dos passos.
- 4. Se não for possível emparelhar várias vezes o seu módulo DVISION com o seu smartphone, contacte o fabricante e combine o procedimento subsequente ("Dados de contacto do fabricante" na página 307).

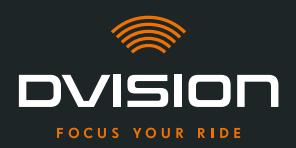

#### 4.2 Configurar e utilizar o módulo DVISION

#### Carregar

<u>.</u>

#### AVISO!

Não deixe o módulo DVISION sem vigilância durante o processo de carregamento. Carregue a bateria apenas num local seco e a temperaturas entre os 0 °C e os 45 °C (32 °F a 113 °F).

#### **AVISO!**

O carregamento do módulo DVISION no capacete durante a viagem pode provocar acidentes e ferimentos graves. Puxar o cabo de carregamento pode soltar o módulo DVISION do adaptador de capacete e levar a que o módulo DVISION caia no capacete durante a viagem.

Nunca carregue o módulo DVISION no capacete durante a viagem.

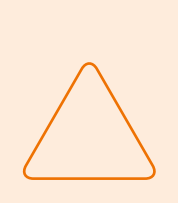

#### NOTA!

Ciclos de carga curtos e uma descarga total danificam a bateria e diminuem a vida útil.

Para preservar a vida útil da bateria, evite ciclos de carga curtos. Se possível, volte a carregar o módulo DVISION a cerca de 20% da carga da bateria.

Em caso de armazenamento mais prolongado do seu DVISION, volte a carregar a bateria aprox. a cada 6 meses.

Carregue completamente o seu módulo DVISION antes de o utilizar pela primeira vez. Para isso, utilize o cabo de carregamento USB-C do volume de fornecimento. Como fonte de corrente necessita de uma unidade de alimentação com ligação USB-A ou de um dispositivo elétrico adequado, por exemplo, um computador ou uma "powerbank" carregada.

- 1. Ligue o cabo de carregamento USB-C a uma unidade de alimentação com uma saída de corrente de, pelo menos, 0,5 A.
- 2. Ligue o cabo de carregamento USB-C à tomada de carregamento na extremidade estreita do módulo DVISION.

• O módulo DVISION é carregado. O LED no módulo DVISION acende de modo permanente.

Quando o processo de carregamento estiver concluído, o LED apaga-se. O processo de carregamento completo demora aprox. 4 horas, caso a bateria do módulo DVISION tenha sido anteriormente descarregada por completo.

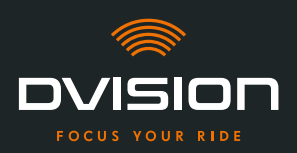

#### Ligar e desligar

- 1. Para ligar o módulo DVISION, prima o botão de funcionamento durante aprox. 1 segundo.
- O módulo DVISION é ligado. O LED pisca uma vez.
- 2. Para desligar o módulo DVISION, prima o botão de funcionamento durante aprox. 3 segundos.
- O módulo DVISION é desligado. O LED pisca duas vezes.

#### Modo de emparelhamento

O módulo DVISION encontra-se permanentemente no modo de emparelhamento, mas só pode estar sempre ligado a um smartphone de cada vez. Após o primeiro emparelhamento, o módulo DVISION liga-se automaticamente ao smartphone emparelhado, quando é ligado, caso se encontre ao alcance do sinal Bluetooth e desde que o Bluetooth esteja ativado. Se pretender emparelhar o seu módulo DVISION com outro smartphone, certifique-se de que nenhum smartphone já emparelhado se encontra nas proximidades, ou desligue o Bluetooth no smartphone já emparelhado.

#### 4.3 Iniciar a navegação

Selecione o seu destino e as definições do trajeto através da aplicação DVISION e deixe que o módulo DVISION o guie até ao seu destino.

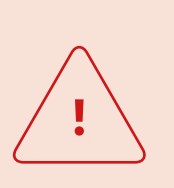

#### AVISO!

A falta de atenção no trânsito pode provocar acidentes graves! Concentre-se no trânsito durante a viagem.

Efetue todas as definições do trajeto e preparativos antes de iniciar a viagem.

Se pretender efetuar definições na aplicação DVISION durante a viagem, pare assim que possível e desça da moto.

#### Antes de iniciar a viagem

- 1. Carregue suficientemente o seu módulo DVISION e o seu smartphone para a duração prevista da viagem.
- Certifique-se de que o seu volume de dados móveis é suficiente para a viagem. Uma ligação instável à Internet pode influenciar a navegação.
   Se não tiver a certeza ou caso preveja circular durante muito tempo por regiões com receção limitada, pode descarregar o material cartográfico para o seu trajeto antes da viagem.
- 3. Limpe o display. Estrias ou sujidade no display podem afetar a sua visibilidade durante a viagem.

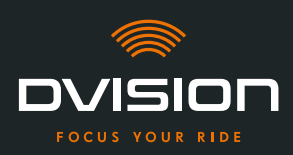

- 4. Limpe o LED. A presença de sujidade no LED pode impedir que o sensor de luz integrado detete corretamente as condições de iluminação.
- Certifique-se de que a ligação Bluetooth entre o smartphone e o módulo DVISION se encontra estável durante a viagem. Para isso, guarde o smartphone numa bolsa à frente, junto ao corpo. Caso se encontrem objetos pesados ou o seu corpo entre o smartphone e o módulo DVISION, a ligação pode ser afetada.

#### Preparar o módulo DVISION e a aplicação DVISION

- 1. Inicie a aplicação DVISION.
- 2. Coloque o capacete como habitualmente.
- Fixe o módulo DVISION com os ímanes no adaptador de capacete e vire o display para baixo num ângulo de 45°.
   O display deve estar bem visível diante do seu olho direito.
- 4. Ligue o módulo DVISION.
- Surge uma indicação no display. O módulo DVISION liga-se automaticamente à aplicação DVISION.
- 5. Se necessário, ajuste o ângulo do display para conseguir visualizar a indicação por completo.
- Preparou o módulo DVISION e a aplicação DVISION para a viagem.

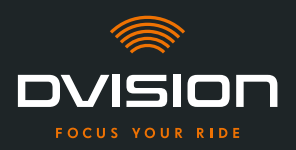

#### Selecione o seu destino

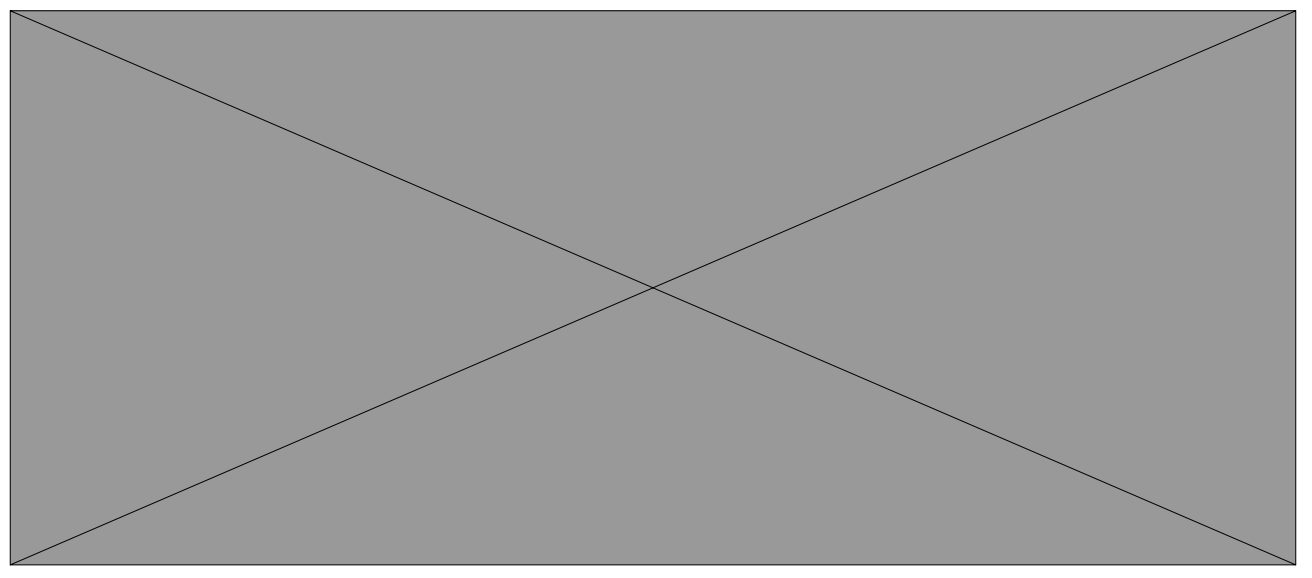

#### FIGURA 16 // Seleção do destino na aplicação DVISION

- 1. Selecione o seu destino. Tem quatro opções para selecionar o seu destino:
  - // Toque no campo de introdução do destino (FIGURA 16/1) por cima do mapa de navegação e introduza o seu destino. Com a introdução gradual são apresentados destinos apropriados por baixo do campo de introdução do destino.
  - // Ou procure o seu destino no mapa de navegação (FIGURA 16/4), toque no mesmo e mantenha o dedo no mapa por breves instantes. A aplicação DVISION identifica o destino e acrescenta-o no campo de introdução do destino.
  - // Ou selecione um destino pessoal a partir dos seus favoritos (FIGURA 16/2). Para isso, toque no campo de introdução do destino e selecione um destino a partir dos seus favoritos situados por baixo. A aplicação DVISION acrescenta o destino no campo de introdução do destino.
  - // Ou selecione um dos seus últimos destinos (FIGURA 16/3). Para isso, toque no campo de introdução do destino e selecione um dos seus últimos destinos a partir da lista por baixo dos seus favoritos. A aplicação DVISION acrescenta o destino no campo de introdução do destino.

#### Adicionar destinos intermédios

- Se o pretender, pode adicionar ao trajeto até dez destinos intermédios (FIGURA 16/6). Para isso, toque nos três pontos junto ao campo de introdução do destino (FIGURA 16/5) e selecione "Adicionar paragem intermédia".
- A aplicação DVISION adiciona outro campo de introdução do destino.
- 3. Selecione o destino intermédio. A procura através do mapa de navegação não está disponível para este efeito.

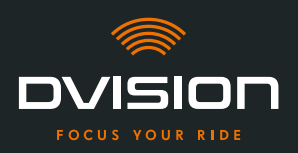

- Se pretender trocar a ordem dos seus destinos, toque num dos destinos (FIGURA 16/6) e mantenha o dedo sobre ele durante breves instantes. Depois, arraste o destino para a posição pretendida e largue-o.
- Definiu o seu destino e os destinos intermédios para o trajeto. O trajeto atual e os seus destinos são apresentados no mapa de navegação.

#### Defina o seu trajeto

- 5. Toque nos três pontos junto ao campo de introdução do destino (FIGURA 16/5) e selecione "Definições do trajeto".
- 6. Efetue as definições pretendidas na lista apresentada.
- A aplicação DVISION atualiza o trajeto, o tempo de viagem previsto e a distância até ao destino, de acordo com as definições. A aplicação DVISION notifica-o caso as definições da roda causem problemas na condução assistida.

#### Inicie a condução assistida

- 7. Toque em "Iniciar a navegação" 🔕, para iniciar a condução assistida.
- A aplicação DVISION inicia a condução assistida. As informações sobre o trajeto e as indicações de mudança de direção são agora apresentadas no display do módulo DVISION.

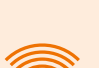

#### INFORMAÇÃO

Se cancelar a condução assistida através de  $\bigotimes$ , o trajeto definido é apagado. Pode interromper a marcha em qualquer altura, parando simplesmente. Para isso, não precisa de apagar o trajeto nem de interromper a condução assistida. A aplicação DVISION volta a calcular automaticamente a hora de chegada prevista ou desvios do trajeto.

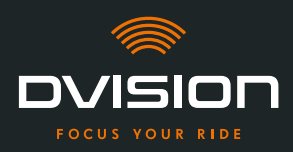

#### 4.4 Definições

Através das definições na aplicação DVISION, pode determinar de que forma o seu DVISION o guia até ao seu destino e que informações recebe durante a viagem. Além disso, pode descarregar o material cartográfico para a navegação offline, atualizar o firmware do seu módulo DVISION e definir as vozes para as mensagens de voz durante a navegação.

#### Configurar o layout do display

Pode adaptar as informações apresentadas no display às suas próprias necessidades. Para isso, estão disponíveis quatro layouts básicos:

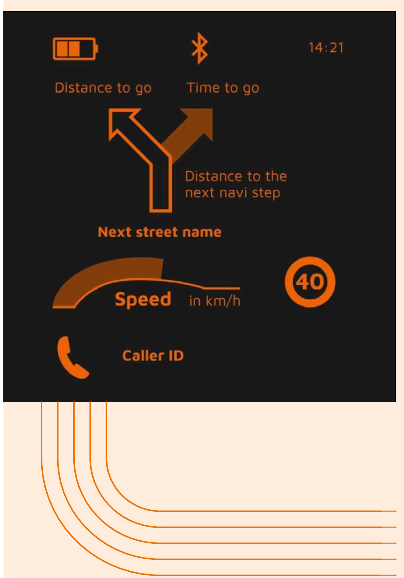

### CITY No trânsito urbano, a sua concentração recai sobre: // Navegação // Velocidade // Aviso de velocidade // Nível de carga do módulo DVISION

- // Hora
- // Estado da ligação Bluetooth
- // Chamadas recebidas

## **EXPLORER**

#### Descubra novos locais com os melhores equipamentos:

- // Navegação
- // Velocidade
- // Aviso de velocidade
- // Bússola
- // Nível de carga do smartphone e do módulo DVISION
- // Hora
- // Estado da ligação Bluetooth
- // Chamadas recebidas

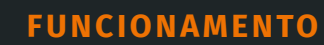

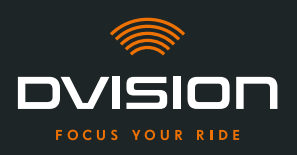

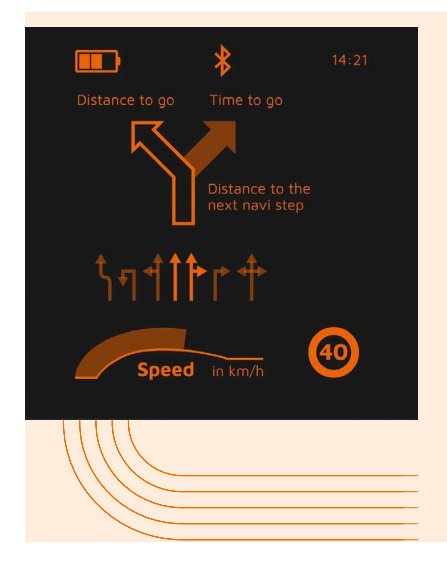

# NAVIGATOR

#### *Em trajetos desconhecidos, o display fornece informações sobre:*

- / Navegação avançada com indicação da faixa de rodagem
- // Velocidade
- // Aviso de velocidade
- // Nível de carga do módulo DVISION
- // Hora
- // Estado da ligação Bluetooth

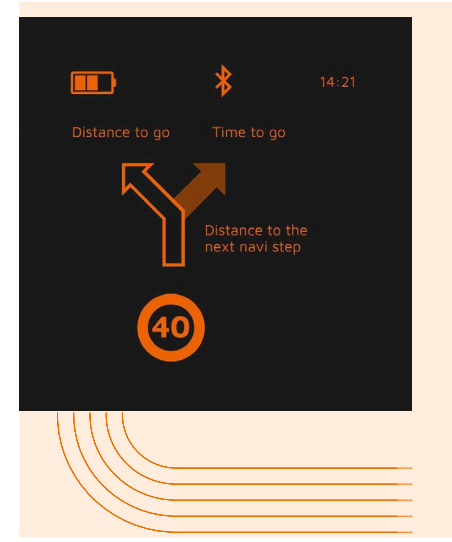

## MINIMALIST

Faça grandes viagens com a apresentação reduzida de:

- // Navegação
- // Aviso de velocidade
- // Nível de carga do módulo DVISION
- // Hora
- // Estado da ligação Bluetooth
- 1. Para alterar o layout, toque no ecrã principal da aplicação DVISION, em "Dispositivo" 🥮
- 2. Toque em "Alterar layout".
- 3. Escolha o seu layout a partir da lista. O layout atualmente selecionado é marcado com um visto.
- 4. Pode continuar a adaptar o layout às suas necessidades. Para o efeito, toque em "Ajustar o layout" no respetivo layout.
- 5. Visualize ou oculte as informações que pretender e selecione o seu tipo de apresentação preferido para a hora de chegada e a sua localização atual.
- 6. Quando terminar, volte a sair do menu.
- As definições são guardadas automaticamente. No menu "Dispositivo", o layout editado é apresentado da forma que o adaptou.

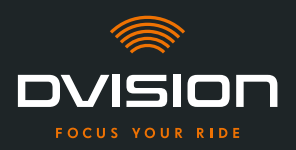

#### Ajustar a luminosidade do display

O ajuste automático da luminosidade está ativado por predefinição. O sensor de luz deteta a luz ambiente e ajusta automaticamente a luminosidade do display.

Pode também desativar o ajuste automático da luminosidade e definir, por si próprio, a luminosidade do display.

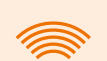

#### INFORMAÇÃO

Recomendamos que utilize a deteção automática da luminosidade durante o dia. Deste modo, evita ficar encandeado pelo display em caso de mudança repentina das condições de luminosidade (por exemplo, ao entrar num túnel).

- 1. Para ajustar a luminosidade do display, toque no ecrã principal da aplicação DVISION, em "Dispositivo" 2.
- 2. Desative o ajuste automático da luminosidade.
- 3. Desloque o regulador apresentado para selecionar um dos três níveis de luminosidade.
- O ajuste automático da luminosidade está desativado e o nível de luminosidade por si selecionado está ativo.

#### Ativar as mensagens de voz

Se, para além do módulo DVISION, tiver ligado um auricular ou auscultador ao seu smartphone, pode ativar mensagens de voz para as indicações de navegação.

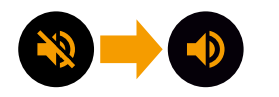

- 1. Inicie a planificação de trajetos.
- 2. Para ativar as mensagens de voz, ative a opção através do símbolo de altifalante.

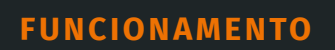

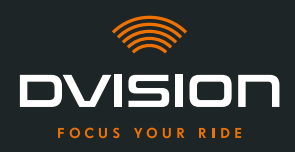

### Efetuar definições

| Para abrir o menu "Definições", toque em "Definições" no ecrã principal da aplicação DVISION . |                                                                                                    |  |
|------------------------------------------------------------------------------------------------|----------------------------------------------------------------------------------------------------|--|
| No menu "Definições", pode efetuar a                                                           | as seguintes definições na aplicação DVISION:                                                                                                    |  |
| Descarregar mapas                                                                              | Pode descarregar material cartográfico para diferentes países,<br>para poder aceder aos mesmos também offline.                                                                                            |  |
|                                                                                                | Isto permite-lhe navegar mesmo se a ligação à Internet for de<br>má qualidade e evitar taxas de roaming, quando estiver em<br>viagem no estrangeiro.                                                      |  |
|                                                                                                | <ol> <li>Selecione o país para o qual pretende descarregar o<br/>material cartográfico e toque em "Download" ao lado </li> </ol>                                                                          |  |
|                                                                                                | <ol> <li>Para voltar a apagar o material cartográfico, selecione o<br/>país e toque em "Apagar" ao lado </li> </ol>                                                                                       |  |
| Atualizações dos mapas                                                                         | Pode selecionar se as atualizações do material cartográfico<br>descarregado devem ser descarregadas automaticamente ou<br>se pretende ser notificado previamente.                                         |  |
| Gerir vozes                                                                                    | Pode selecionar e descarregar o seu idioma preferido para as<br>mensagens de navegação.                                                                                                    |  |
|                                                                                                | <ol> <li>Selecione o seu idioma preferido e toque em "Download"<br/>ao lado .</li> </ol>                                                                                                    |  |
|                                                                                                | <ol> <li>Para voltar a apagar o idioma, selecione o idioma e toque<br/>em "Apagar" ao lado <a>[□]</a>.</li> </ol>                                                                                         |  |
| Aviso de velocidade                                                                            | Pode definir se pretende ser avisado em caso de excesso<br>de velocidade.                                                                                                    |  |
| Excesso/km/h                                                                                   | O regulador permite-lhe definir a tolerância do aviso de<br>velocidade. Se definir a tolerância, por exemplo, para<br>3 km/h, o seu DVISION avisa-o quando exceder a velocidade<br>predefinida em 3 km/h. |  |
| Vista diurna/noturna                                                                           | Pode definir se o mapa de navegação na aplicação DVISION<br>deve alternar automaticamente entre a vista diurna e noturna,<br>ou selecionar a sua própria vista preferida.                                 |  |
| Modo de ajuste                                                                                 | No modo de ajuste, a moldura de ajuda para fins de<br>orientação durante a montagem é apresentado no display<br>do seu DVISION.                                                                           |  |

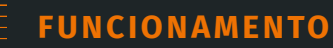

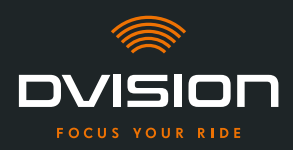

| Estado da ligação DVISION             | Esta ponto indica-lhe se a aplicação DVISION está,<br>de momento, ligada ao seu módulo DVISION.                                                       |  |
|---------------------------------------|----------------------------------------------------------------------------------------------------|--|
| Número de série DVISION               | Este ponto indica-lhe o número de série do módulo DVISION<br>ligado. Tenha o número de série à mão quando contactar o<br>serviço de apoio ao cliente. |  |
| Versão de firmware DVISION            | Este ponto indica-lhe a versão de firmware atual do módulo<br>DVISION ligado.                                                                         |  |
| Atualização de firmware               | Aqui pode ver se existe uma nova versão de firmware para<br>o seu módulo DVISION e atualizar a versão de firmware.                                    |  |
|                                       | <ol> <li>Para o efeito, abra o menu "Atualização de firmware"<br/>e toque em "Atualizar".</li> </ol>                                                  |  |
|                                       | <ol> <li>Deixe o módulo DVISION ligado e conectado à aplicação<br/>DVISION durante toda a atualização.</li> </ol>                                     |  |
|                                       | Quando a atualização estiver concluída, o módulo<br>DVISION é reiniciado automaticamente.                                                             |  |
| Versão                                | Este ponto indica-lhe a versão atualmente instalada da<br>aplicação DVISION.                                                                          |  |
| · · · · · · · · · · · · · · · · · · · |                                                                                                    |  |

#### INFORMAÇÃO

As unidades de distância, o formato da hora e o idioma definido na aplicação DVISION correspondem às definições do seu smartphone.

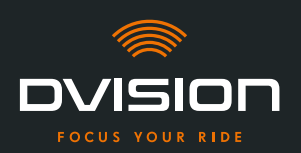

### 5 Resolução de problemas

#### 5.1 Ligar novamente o módulo DVISION após um emparelhamento falhado

Em alguns casos, o emparelhamento do seu smartphone com o módulo DVISION pode falhar.

- 1. Desligue o módulo DVISION.
- 2. Verifique as definições Bluetooth do seu smartphone. Se o seu módulo DVISION estiver indicado sob os dispositivos guardados, elimine a ligação.
- 3. Efetue novamente o processo de emparelhamento ("Emparelhar o módulo DVISION com a aplicação DVISION" na página 341). Nessa ocasião, preste atenção à sequência correta dos passos.
- Se não for possível emparelhar várias vezes o seu módulo DVISION com o seu smartphone, contacte o fabricante e combine o procedimento subsequente ("Dados de contacto do fabricante" na página 307).

#### 5.2 Substituir o display

Se o display estiver danificado e, por exemplo, riscado ou ficar turvo, pode simplesmente substituí-lo.

Encontrará o kit de reparação necessário na loja online Tilsberk:

tilsberk.com

#### Instruções em vídeo

Pode encontrar instruções detalhadas em vídeo para substituir a exibição na Internet. Para ver o vídeo, clique no link do seu navegador.

A ligação vídeo será publicada a partir de Abril de 2022.

#### **Componentes necessários**

Para a substituição do display necessita dos seguintes componentes e ferramentas:

- // Kit DVISION para substituição do display
- // Chave de fendas estreita

ΡΤ

ΡΤ

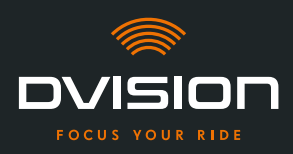

#### Substituir o display

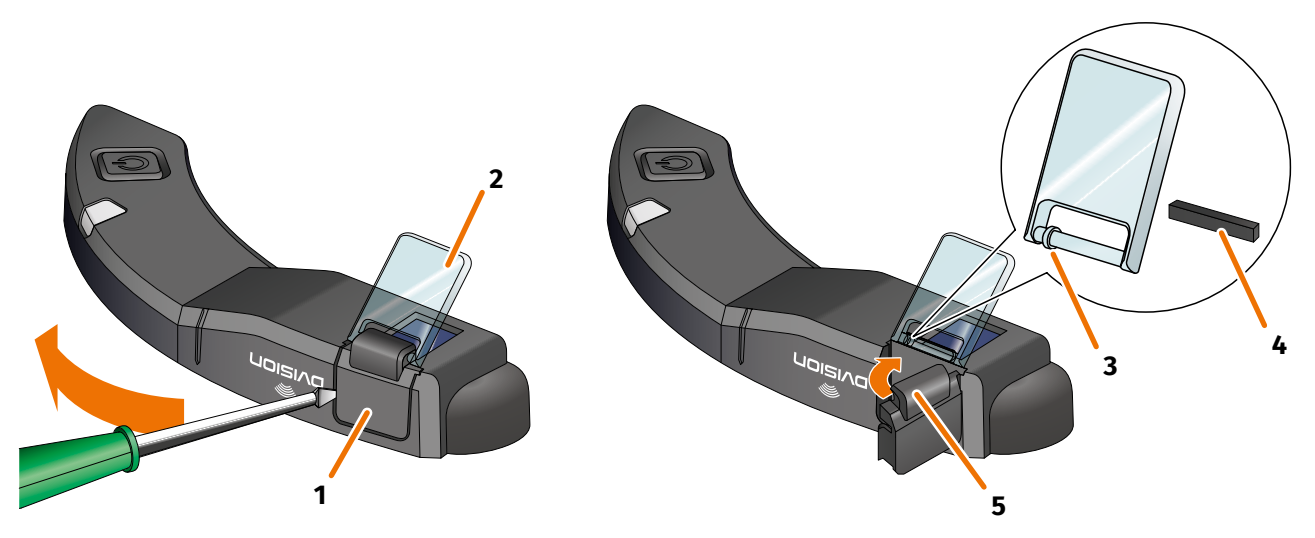

#### FIGURA 17 // Substituir o display

- 1. Enfie uma chave de fendas lateralmente por baixo do suporte do display (FIGURA 17/1) e levante cuidadosamente o suporte.
- 2. Retire o suporte do display e o display danificado (FIGURA 17/2) do módulo DVISION.
- 3. Coloque o novo display no módulo DVISION. Nessa ocasião, preste atenção ao alinhamento correto. O pequeno anel no display (FIGURA 17/3) deve ficar virado para o lado estreito do módulo DVISION.
- 4. Insira a cunha de aperto (FIGURA 17/4) no dispositivo de fixação (FIGURA 17/5) do suporte do display.
- 5. Coloque o suporte do display com um dos lados encostado ao módulo DVISION e pressione-o de volta para a sua posição com um movimento oscilante.
  - O display foi substituído.

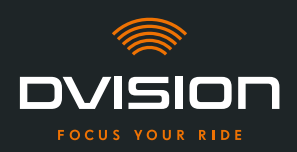

### 6 Especificações técnicas

#### Mostrador:

| Tipo de display                | display OLED monocromático                                                                                               |  |
|--------------------------------|----------------------------------------------------------------------------------------------------|--|
| Cor                            | amarelo/verde                                                                                                    |  |
| Interface de rádio:            |                                                                                                    |  |
| Módulo Bluetooth               | v4.2                                                                                                    |  |
| Velocidade de transmissão      | 1 MBps                                                                                                    |  |
| Frequência de transmissão      | 2400 – 2483,5 MHz                                                                                                    |  |
| Potência máxima de transmissão | 8 dBm                                                                                                    |  |
| Módulo DVISION:                |                                                                                                    |  |
| Dimensões                      | 141 x 44 x 12 mm (display fechado)                                                                                       |  |
|                                | 141 x 44 x 17 mm (display aberto)                                                                                        |  |
| Peso                           | aprox. 44 g (módulo DVISION)                                                                                             |  |
|                                | aprox. 54–56 g (módulo DVISION com adaptador de capacete<br>e cola Sugru ou pastilhas adesivas)                          |  |
| Comando                        | Navegação através de aplicação para Android ou iOS com registo<br>de velocidade e bússola para navegação fora da estrada |  |
| Sistema de sensores            | Sensor de luz para ajuste automático da luminosidade<br>do display à luz ambiente                                        |  |
| Tipo de bateria                | Bateria de polímero de lítio                                                                                             |  |
| Período de funcionamento       | aprox. 12 h                                                                                                    |  |
| Vida útil da bateria           | concebida para 500 ciclos de carga/descarga                                                                              |  |
| Interfaces                     | Tomada de carregamento USB-C                                                                                             |  |
| Classe de proteção             | IP44                                                                                                    |  |

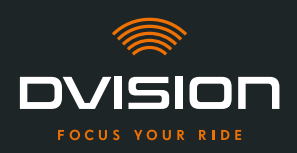

# Condições de utilização e armazenamento:

| Temperatura de funcionamento<br>(descarga) | 0 °C a +50 °C |
|--------------------------------------------|---------------|
| Temperatura de funcionamento<br>(carga)    | 0 °C a +45 °C |
| Temperatura de armazenamento               | 0 °C a +50 °C |
| Humidade de armazenamento                  | 45% a 85%     |

#### Cola Sugru:

| Consistência                                                                                    | cola moldável, que adquire uma consistência flexível e elástica<br>ao ar                                                                       |
|-------------------------------------------------------------------------------------------------|----------------------------------------------------------------------------------------------------|
| <b>Tempo de processamento</b><br>(condições ambiente, 25 °C, 50%<br>de humidade relativa do ar) | 30 min                                                                                                    |
| <b>Tempo de endurecimento</b><br>(condições ambiente, 25 °C, 50%<br>de humidade relativa do ar) | aprox. 24 h com uma espessura de camada de 1,5 mm<br>aprox. 48 h com uma espessura de camada de 3 mm                                           |
| Resistência UV                                                                                  | equivalente a 5 anos de exposição real a agentes climáticos<br>(radiação UV e infravermelha visível) de acordo com o Teste<br>Florida ISO 4892 |
| Resistência térmica                                                                             | -40 °C a +180 °C                                                                                                    |
| Resistência à água                                                                              | Uma camada endurecida com 1 mm de espessura resiste<br>a líquidos (água canalizada) até uma pressão de 12 PSI às<br>condições ambiente.        |

РТ

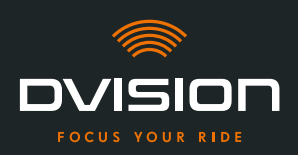

### Declaração de conformidade simplificada

#### **Europa**

A digades GmbH declara, por este meio, que o equipamento de rádio DVISION respeita a diretiva 2014/53/UE.

O texto completo da declaração de conformidade UE está disponível no seguinte endereço na Internet:

#### dvision-hud.com/de/conformity

#### Grã-Bretanha

A digades GmbH declara, por este meio, que o equipamento de rádio DVISION respeita as exigências legais aplicáveis.

O texto completo da declaração de conformidade UE está disponível no seguinte endereço na Internet:

#### dvision-hud.com/de/conformity

#### Marcas e licenças

A marca nominativa Bluetooth® e o logótipo são marcas comerciais registadas da Bluetooth SIG Inc.

РТ